# **Access Standalone**

User's Manual

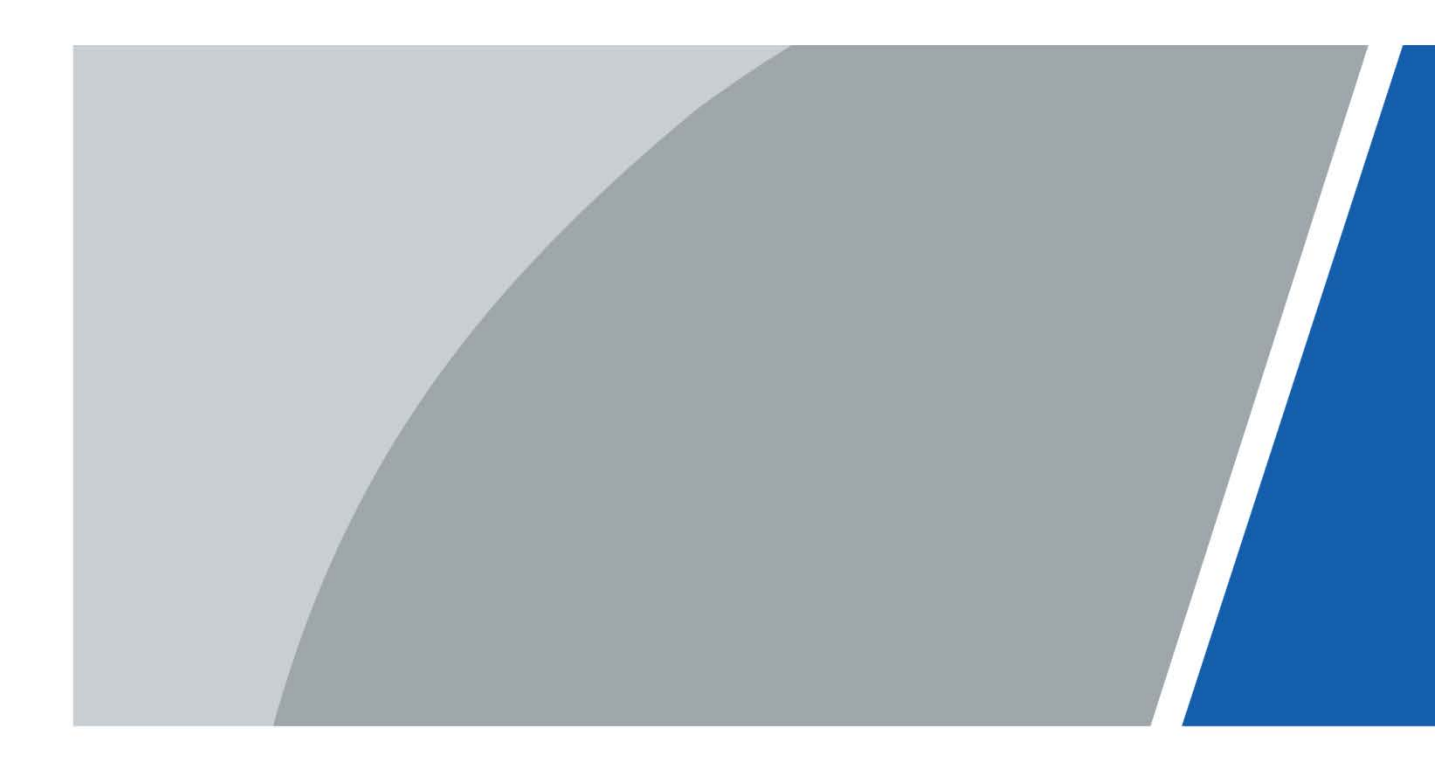

# Foreword

#### General

This manual introduces the installation and basic operations of the Access Standalone (hereinafter referred to as "the Device").

#### Safety Instructions

The following signal words might appear in the manual.

| Signal Words      | Meaning                                                                                                    |
|-------------------|----------------------------------------------------------------------------------------------------|
|                   | Indicates a high potential hazard which, if not avoided, will result in death or serious injury.                                                   |
|                   | Indicates a medium or low potential hazard which, if not avoided, could result in slight or moderate injury.                                       |
|                   | Indicates a potential risk which, if not avoided, could result in property damage, data loss, reductions in performance, or unpredictable results. |
| © <u>—</u> ™ TIPS | Provides methods to help you solve a problem or save time.                                                                                         |
|                   | Provides additional information as a supplement to the text.                                                                                       |

#### **Revision History**

| Version | Revision Content                        | Release Time   |
|---------|-----------------------------------------|----------------|
| V1.0.2  | Updated the manual.                     | May 2022       |
| V1.0.1  | Updated the card reader configurations. | October 2021   |
| V1.0.0  | First release                           | September 2021 |

#### **Privacy Protection Notice**

As the device user or data controller, you might collect the personal data of others such as their face, fingerprints, and license plate number. You need to be in compliance with your local privacy protection laws and regulations to protect the legitimate rights and interests of other people by implementing measures which include but are not limited: Providing clear and visible identification to inform people of the existence of the surveillance area and provide required contact information.

#### About the Manual

- The manual is for reference only. Slight differences might be found between the manual and the product.
- We are not liable for losses incurred due to operating the product in ways that are not in compliance with the manual.
- The manual will be updated according to the latest laws and regulations of related jurisdictions. For detailed information, see the paper user's manual, use our CD-ROM, scan the QR code or visit our official website. The manual is for reference only. Slight differences might be found between the electronic version and the paper version.
- All designs and software are subject to change without prior written notice. Product updates might result in some differences appearing between the actual product and the manual. Please contact customer service for the latest program and supplementary documentation.
- There might be errors in the print or deviations in the description of the functions, operations and technical data. If there is any doubt or dispute, we reserve the right of final explanation.
- Upgrade the reader software or try other mainstream reader software if the manual (in PDF format) cannot be opened.
- All trademarks, registered trademarks and company names in the manual are properties of their respective owners.
- Please visit our website, contact the supplier or customer service if any problems occur while using the device.
- If there is any uncertainty or controversy, we reserve the right of final explanation.

# **Important Safeguards and Warnings**

This section introduces content covering the proper handling of the Device, hazard prevention, and prevention of property damage. Read carefully before using the Device, comply with the guidelines when using it, and keep the manual safe for future reference.

#### **Transportation Requirements**

# $\wedge$

Transport the Device under allowed humidity and temperature conditions.

#### Storage Requirements

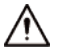

Store the Device under allowed humidity and temperature conditions.

#### Installation Requirements

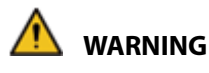

- Connect the Device to the adapter before power on.
- Strictly abide by local electrical safety standards, and make sure that the voltage in the area is steady and conforms to the power requirements of the Device.
- Do not connect the Device to more than one power supply. Otherwise, the Device might become damaged.

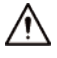

- Observe all safety procedures and wear required protective equipment provided for your use while working at heights.
- Keep the Device on a stable place to prevent it from falling.
- Do not expose the Device to direct sunlight or heat sources.
- Do not install the Device in humid, dusty or smoky places.
- Install the device in a well-ventilated place, and do not block the ventilator of the Device.
- Use the power adapter or case power supply provided by the Device manufacturer.
- The power supply must conform to the requirements of ES1 in IEC 62368-1 standard and be no higher than PS2. Note that the power supply requirements are subject to the Device label.
- Connect class I electrical appliances to a power socket with protective earthing.

#### **Operating Requirements**

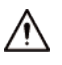

- Make sure that the power supply of the Device works properly before use.
- Do not pull out the power cable of the Device while it is powered on.
- Only use the Device within the rated power range.
- Use the Device under allowed humidity and temperature conditions.
- Prevent liquids from splashing or dripping on the Device. Make sure that there are no objects filled with liquid on top of the Device to avoid liquids flowing into it.
- Do not disassemble the Device.

# **Table of Contents**

| Foreword                                    | I   |
|---------------------------------------------|-----|
| Important Safeguards and Warnings           | III |
| 1 Product Overview                          | 1   |
| 1.1 Introduction                            | 1   |
| 1.2 Features                                | 1   |
| 1.3 Dimensions                              | 2   |
| 1.4 Application                             | 3   |
| 2 Local Configuration                       | 4   |
| 2.1 Configuration Process                   | 4   |
| 2.2 Keypad Function                         | 4   |
| 2.3 Initialization                          | 4   |
| 2.4 Standby Screen                          | 5   |
| 2.5 Logging in to the Main Menu             | 6   |
| 2.6 Unlocking Methods                       | 7   |
| 2.6.1 Card                                  | 7   |
| 2.6.2 Fingerprint                           | 7   |
| 2.6.3 User Password                         | 7   |
| 2.6.4 Administrator Password                | 8   |
| 2.7 User Management                         |     |
| 2.7.1 Adding New User                       |     |
| 2.7.2 User/Admin List                       | 10  |
| 2.7.3 Setting Administrator Password        | 11  |
| 2.8 Access Control Management               | 11  |
| 2.8.1 Configuring Unlocking Mode            | 12  |
| 2.8.2 Configuring Lock Holding Time         | 12  |
| 2.9 Communication                           | 12  |
| 2.9.1 Configuring IP                        | 12  |
| 2.9.2 Configuring Wi-Fi                     | 13  |
| 2.9.3 Configuring Wiegand                   | 14  |
| 2.9.4 Configuring Serial Port               | 14  |
| 2.9.5 Configuring Mode                      | 15  |
| 2.10 System                                 | 16  |
| 2.10.1 Time                                 | 16  |
| 2.10.2 Volume                               | 17  |
| 2.10.3 Restoring to Default Settings        | 17  |
| 2.10.4 Restarting the Device                |     |
| 2.11 USB Management                         |     |
| 2.11.1 Exporting to USB                     |     |
| 2.11.2 Importing From USB                   |     |
| 2.11.3 Updating System                      | 19  |
| 2.11.4 Exporting Unlocking Records          | 19  |
| 2.11.5 Exporting/Importing User Information | 20  |
| 2.12 System Information                     | 20  |

| 3 Web Configuration                              |    |
|--------------------------------------------------|----|
| 3.1 Web on Computer                              | 21 |
| 3.1.1 Initialization                             | 21 |
| 3.1.2 Logging In                                 | 22 |
| 3.1.3 Resetting the Password                     | 23 |
| 3.1.4 Configuring Door Parameter                 | 25 |
| 3.1.5 Alarm Linkage                              | 27 |
| 3.1.6 Time Section                               | 29 |
| 3.1.7 Data Capacity                              | 32 |
| 3.1.8 Setting Volume                             | 32 |
| 3.1.9 Configuring Network                        | 33 |
| 3.1.10 Setting Date                              | 36 |
| 3.1.11 Safety Management                         | 37 |
| 3.1.12 User Management                           | 44 |
| 3.1.13 Maintenance                               | 47 |
| 3.1.14 Configuration Management                  | 48 |
| 3.1.15 Updating System                           | 50 |
| 3.1.16 Version Information                       | 51 |
| 3.1.17 Viewing Online User                       | 51 |
| 3.1.18 Viewing System Logs                       | 52 |
| 3.1.19 Logging Out                               | 53 |
| 3.2 Web on Phone                                 | 54 |
| 4 SmartPSS AC Configuration                      |    |
| 4.1 Logging in                                   | 55 |
| 4.2 Adding Devices                               | 55 |
| 4.2.1 Adding Individually                        | 55 |
| 4.2.2 Adding in Batch                            | 56 |
| 4.3 User Management                              | 57 |
| 4.3.1 Setting Card Type                          | 57 |
| 4.3.2 Adding User                                | 58 |
| 4.4 Assigning Permissions                        | 61 |
| Appendix 1 Fingerprint Registration Instructions |    |
| Appendix 2 Cybersecurity Recommendations         |    |

# **1** Product Overview

# **1.1 Introduction**

Integrated with a powerful processor and a deep-learning algorithm, the Device can identify fingerprints instantly and accurately. The Device also supports unlocking the door by cards, passwords, fingerprints, or their combinations. To meet different needs, it also works with a management software to perform more functions.

 $\square$ 

The fingerprint function is available on select models.

## 1.2 Features

- LCD display.
- PC + ABS/acrylic panel that is suitable for outdoor use.
- Supports card reader and controller modes to adapt to different situations.
- Supports unlocking the door remotely on SmartPSS AC, or by cards, passwords, fingerprints, or their combinations.
- Supports multiple alarm types, such as duress, intrusion and tamper.
- Supports various types of users, including guest, patrol, blocklist, VIP, normal users, and other user types.
- You can log in to the web browser with a PC or a phone.
- Supports door bell.
- Works with SmartPSS AC and DSS Pro.

# **1.3 Dimensions**

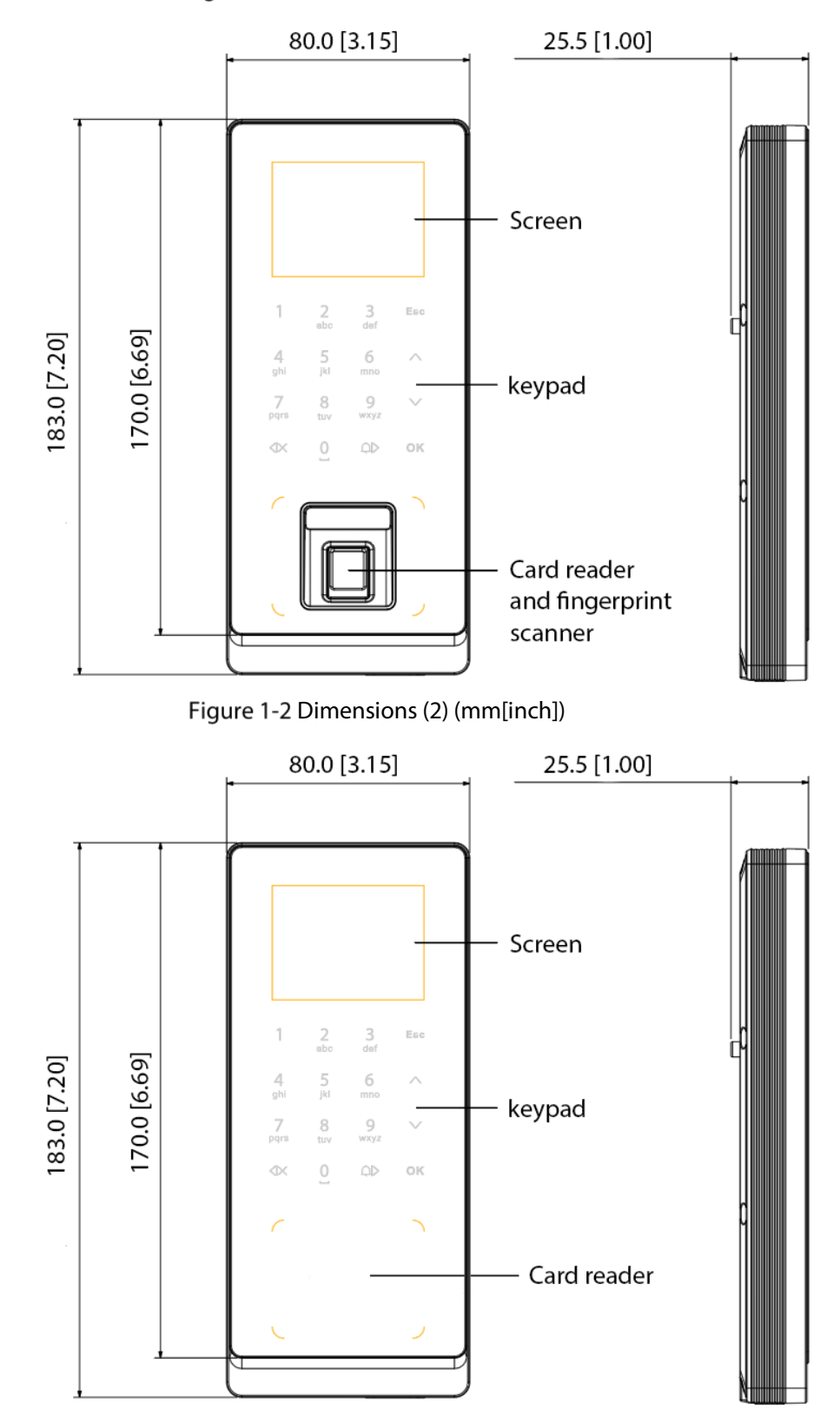

Figure 1-1 Dimensions (1) (mm [inch])

# **1.4 Application**

The Device is applicable to a variety of scenarios, such as office buildings, schools, industrial parks, apartment complexes, factories, public stadiums, and business centers. This user manual mainly describes the Device with the fingerprint function in the controller mode.

 $\square$ 

The user manual is for reference only, and might differ from the actual product. Figure 1-3 Network diagram

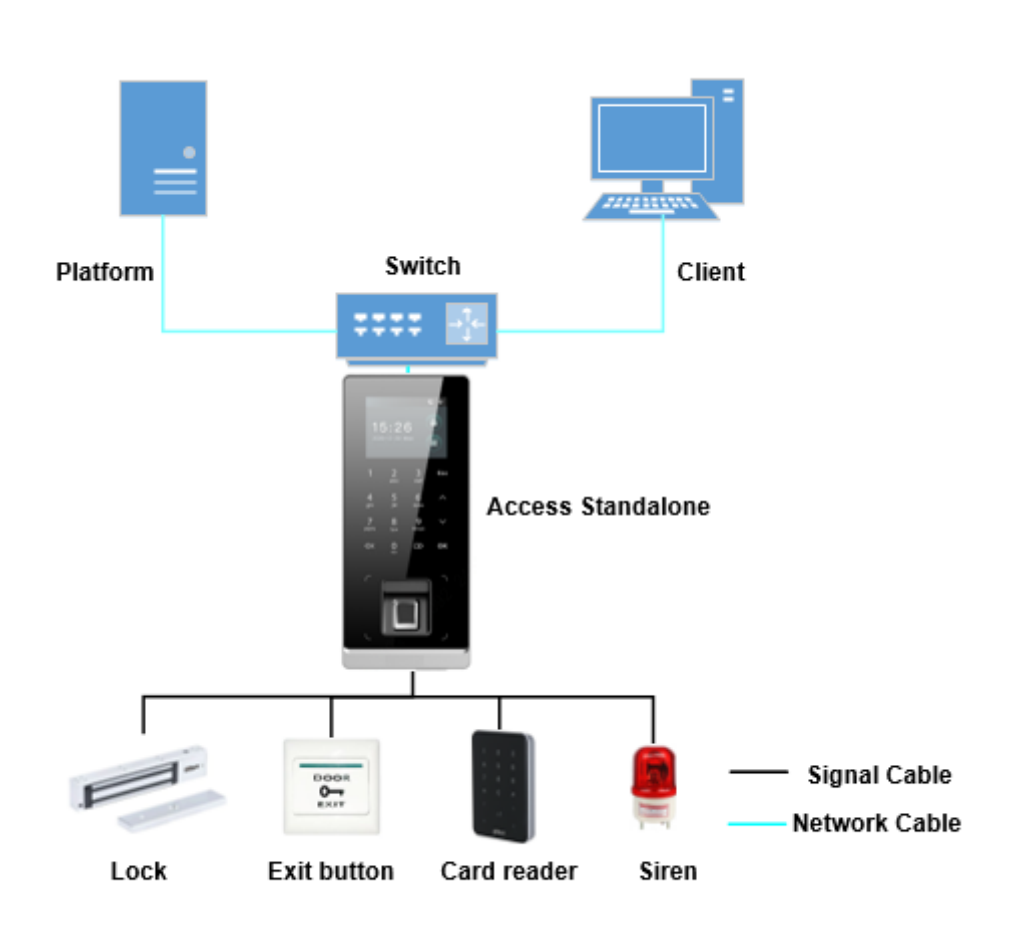

# **2** Local Configuration

# **2.1 Configuration Process**

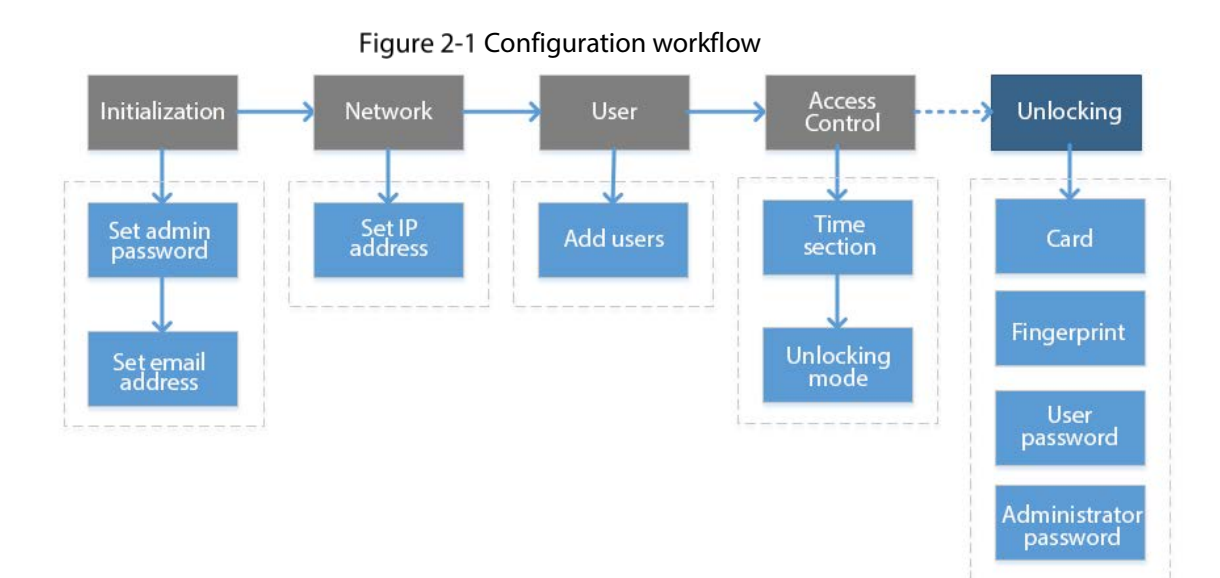

# **2.2 Keypad Function**

Table 2-1 Description of keypad

| ltem             | Description                                                                      |
|------------------|----------------------------------------------------------------------------------|
| Number           | Used to enter information or password                                            |
| or letter        |                                                                                  |
| ^                | Navigato the page                                                                |
| V                |                                                                                  |
| Esc              | Cancel an operation or go back to the previous page.                             |
| OK               | Go to the selected page or confirm your change.                                  |
|                  | Go to the administrator login page.                                              |
| $\langle \times$ | Backspace.                                                                       |
|                  | Ring the bell (only on the standby page), navigate the page, or change the input |
|                  | method.                                                                          |

# 2.3 Initialization

For first-time use or after restoring factory defaults, you need to set a password and associate your email address for the admin account. You also need to set the time zone of the Device. You can use the

admin account to log in to the main menu of the Device, configure the Device, and log in to the web browser and SmartPSS AC.

Figure 2-2 Initialization

| Device Initia | alization | $\checkmark$ |
|---------------|-----------|--------------|
| Admin         |           | admin        |
| PWD           |           |              |
| PWD Confirm   |           |              |
| E-mail        |           |              |
| Time Zone     |           | 8:00 🔉       |

- If you forget the administrator password, send a reset request to your associated e-mail address.
- The password must consist of 8 to 32 non-blank characters and contain at least two types of the following characters: Upper case, lower case, numbers, and special characters (excluding ' "; : &).
   Set a high-security password by following the password strength prompt.

# 2.4 Standby Screen

You can unlock the door on the standby page with your card, password, or fingerprint.

- The Device goes back to the standby page if there is no operation in 30 seconds.
- The Device turns off the screen if it stays on the standby page for 30 seconds.
- The screen in the user manual is for reference only.

Figure 2-3 Standby screen

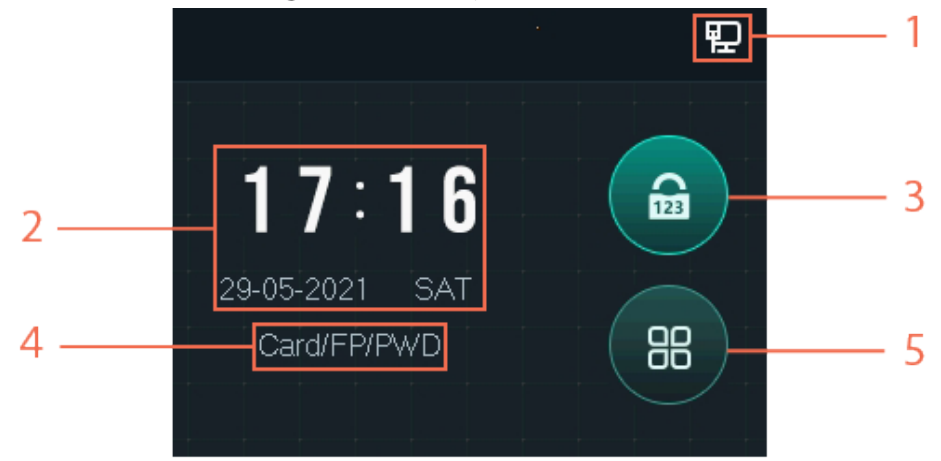

| Table 2-2 Description of | f standby | page |
|--------------------------|-----------|------|
|--------------------------|-----------|------|

| No. | ltem        | Description                                                          |  |
|-----|-------------|----------------------------------------------------------------------|--|
| 1   | Status      | Displays the status of Wi-Fi, wired network (if any), and USB drive. |  |
| 2   | Date & Time | Time and date.                                                       |  |

| No. | ltem                                | Description                                                                                                    |
|-----|-------------------------------------|----------------------------------------------------------------------------------------------------|
| 3   | Unlock the<br>door with<br>password | Enter the user ID and password, or the administrator password (for details, see "2.6.4 Administrator Password") to unlock the door.                |
| 4   | Unlocking<br>methods                | Displays the unlocking methods you configured.                                                                                                    |
| 5   | Main menu                           | Tap to enter the main menu. Only Admin and users with administrator permission can log in to the main menu. See "2.5 Logging in to the Main Menu". |

# 2.5 Logging in to the Main Menu

Log in to the main menu to configure parameters of the Device. For example, you can add users of different permissions and change the unlocking mode.

 $\square$ 

Only the administrator and admin users can log in to the main menu.

Step 1 On the standby screen, tap <sup>88</sup>.

Verification methods varies with the Device type.

- <u>Step 2</u> Log in to the main menu.
  - Log in as a user with the administrator permission by using a card, fingerprint, or password.
  - Log in as **admin**: Tap **admin**, and then enter the password you set during initialization. Figure 2-4 Log in as an administrator

|     | Adminis | strato | or Login |       |  |
|-----|---------|--------|----------|-------|--|
|     | Card    |        | <i>.</i> | FP    |  |
| 123 | PWD     |        | 20       | admin |  |

<u>Step 3</u> On the main menu, tap  $\Lambda/V$  to navigate the page, and then tap **OK** to configure parameters of the Device.

<u>\_\_\_</u>

Use the shortcuts to configure parameters by simply tapping 1–6.

- To configure user management, tap 1.
- To configure access control, tap 2.
- To configure communication, tap 3.

- To configure system, tap 4.
- To configure USB, tap 5.
- To view system information, tap 6.

Figure 2-5 Main menu

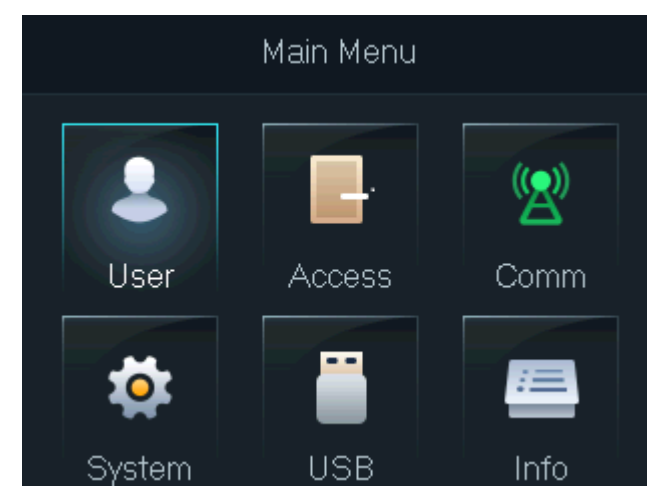

# 2.6 Unlocking Methods

### 2.6.1 Card

Swipe your card to unlock the door.

 $\square$ 

For the Access Standalone with ID function, if it is connected with an external ID card reader, the distance between the Access Standalone and the card reader must be larger than 10 cm. Otherwise, the card reader might malfunction because it is too close to the Access Standalone.

## 2.6.2 Fingerprint

Press your enrolled fingerprint on the fingerprint scanner to unlock the door.

### 2.6.3 User Password

Enter the user ID and password to unlock the door.

- Step 1 Tap an the standby page.
- <u>Step 2</u> Select **PWD**, and then tap **OK**.
- <u>Step 3</u> Enter the user ID and password.

Ш

- To enter the user ID, you need to select the input box of user ID and tap **OK**.
- You can directly enter the password on the keypad.

Step 4 Select **OK**, and then tap **OK**.

The system will prompt that the door is unlocked.

### 2.6.4 Administrator Password

After you set your administrator password and enable it, you can unlock the door by simply entering the administrator password. Using administrator password to unlock the door without being subject to user levels, unlock modes, periods, holiday plans, and anti-passback except for normally closed door.

The Device only allows for one administrator password.

Ш

To use the administrator password for door access, you need to enable the function. See "2.7.3 Setting Administrator Password".

- Step 1 Select an on the standby screen.
- <u>Step 2</u> Select **Admin PWD**, and then tap **OK**.
- <u>Step 3</u> Enter the administrator password.
- <u>Step 4</u> Select **OK**, and then tap **OK**. The door is unlocked.

# 2.7 User Management

You can add new users, view the user list or admin list on the User screen.

### 2.7.1 Adding New User

- **<u>Step 1</u>** Select B on the standby screen, and then tap **OK**.
- <u>Step 2</u> Log in with the administrator account, and then select **User > New User**.

The screens in this manual are only for reference, and might differ from the actual product. Figure 2-6 Add a new user

| New User(1/2) |   | New User(2   | /2)         |
|---------------|---|--------------|-------------|
| User ID       | 1 | Permission   | User 🔉      |
| Name          |   | Period       | 255-Default |
| FP            | 0 | Holiday Plan | 255-Default |
| Card          | 0 | Valid Date   | 2037-12-31  |
| PWD           |   | User Type    | General 🔉   |

<u>Step 3</u> Configure the parameters.

| Parameter           | Description                                                                             |  |  |
|---------------------|-----------------------------------------------------------------------------------------|--|--|
|                     | Each user ID is unique. It can be 18 characters of numbers, letters, or their           |  |  |
| ID                  | combination.                                                                            |  |  |
|                     | Enter the name ( a maximum of 32 characters, including numbers, symbols,                |  |  |
| Name                | and letters).                                                                           |  |  |
|                     | Each user can add up to 3 fingerprints. Follow the on-screen prompts and                |  |  |
|                     | voice prompts to add fingerprints.                                                      |  |  |
|                     | You can enable the duress fingerprint function under each fingerprint. After            |  |  |
|                     | the duress alarm function is enabled, an alarm will be triggered if the door is         |  |  |
| Fingerprint         | unlocked by the duress fingerprint.                                                     |  |  |
| 5 1                 |                                                                                         |  |  |
|                     | • We do not recommend setting the first fingerprint as the duress                       |  |  |
|                     | fingerprint.                                                                            |  |  |
|                     | <ul> <li>Only certain models support the fingerprint function.</li> </ul>               |  |  |
|                     | You can register five cards for each user. On the card registration page, swipe         |  |  |
|                     | your card on the card reader, and then the card information will be read by the         |  |  |
|                     | Device.                                                                                 |  |  |
| Card                | You can enable the duress card function on the card registration page. After            |  |  |
|                     | the duress alarm function is enabled, an alarm will be triggered if the door is         |  |  |
|                     | unlocked by the duress card.                                                            |  |  |
| PWD                 | Enter password to unlock the door. The maximum length of the ID digits is 8.            |  |  |
|                     | You can select a user permission for the new user.                                      |  |  |
| Permission          | <ul> <li>Normal users only have door unlock permission.</li> </ul>                      |  |  |
|                     | • Administrators can configure the Device and unlock the door.                          |  |  |
|                     | A user can only have door access within the defined period. The default value           |  |  |
| Period              | is 255, which means no period is configured.                                            |  |  |
| L La li das s Diasa | A user can only have door access within the scheduled holidays. The default             |  |  |
| Holiday Plan        | value is 255, which means no holiday plan is configured.                                |  |  |
| Valid Date          | Define a period during which the user has door access control.                          |  |  |
|                     | General: General users can unlock the door normally.                                    |  |  |
|                     | • Blocklist: When users in the blocklist unlock the door, service personnel             |  |  |
|                     | receive a notification.                                                                 |  |  |
|                     | • <b>Guest</b> : Guests can unlock the door within a defined period or for a certain    |  |  |
|                     | number of times. After the defined period expires or the unlocking times                |  |  |
|                     | runs out, they cannot unlock the door.                                                  |  |  |
| User Type           | • <b>Patrol</b> : Paroling users can have their attendance tracked, but they have no    |  |  |
| oser type           | unlocking permissions.                                                                  |  |  |
|                     | • <b>VIP</b> : When VIP unlock the door, service personnel will receive a notification. |  |  |
|                     | The VIP user is not restricted by unlock modes, such as Multi-card and                  |  |  |
|                     | Time Section.                                                                           |  |  |
|                     | • <b>Others</b> : When they unlock the door, the door will stay unlocked for 5 more     |  |  |
|                     | seconds.                                                                                |  |  |
|                     | Custom User 1/2: Same as General.                                                       |  |  |

Table 2-3 Description of user parameters

Step 4 After you have configured all the parameters, tap **Esc**.

<u>Step 5</u> Tap **OK** to save changes.

## 2.7.2 User/Admin List

You can view and search all the general users and admin users, and edit user information.

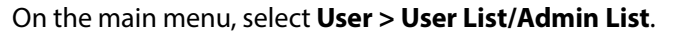

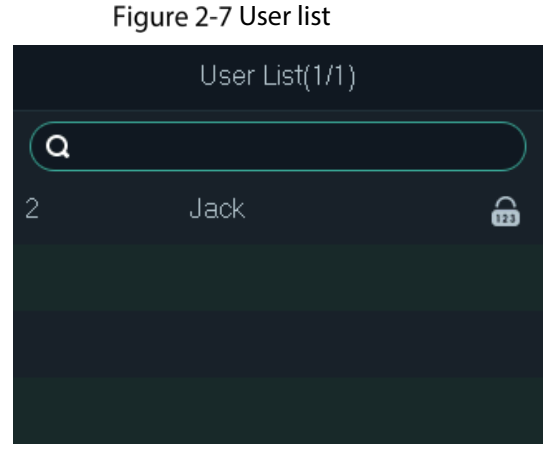

Figure 2-8 Admin list

|     | Admin List(1/1) |                                                                                                    |
|-----|-----------------|----------------------------------------------------------------------------------------------------|
| Q   |                 |                                                                                                    |
| 110 | Ben             | IN 10 IN 10                                                                                                    |
| 111 | Tony            | Image: Constraint of the second second se |
|     |                 |                                                                                                    |
|     |                 |                                                                                                    |

Unlocking method

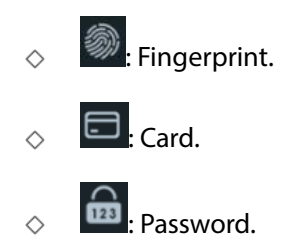

#### **Editing User Information**

- <u>Step 1</u> Select the user and tap **OK**.
- <u>Step 2</u> Edit the user information.
- Step 3 Tap Esc.
- <u>Step 4</u> Tap **OK** to save changes.

#### Searching Users

Step 1 Select and tap **OK**.

<u>Step 2</u> Enter the user ID, swipe a card, or press a fingerprint to search the user.

**Deleting Users** 

Select the user, tap **OK**, and then select **1** to delete the user.

### 2.7.3 Setting Administrator Password

The Device allows for only one administrator password. You can use it to unlock the door without entering user ID.

<u>Step 1</u> On the main menu, select **User > Administrator PWD**.

<u>Step 2</u> Enter the administrator password, and then tap **OK**.

Figure 2-9 Administrator password

| Administrator PWD |        |   |  |
|-------------------|--------|---|--|
| Administrator PWD | *****  |   |  |
| Enable            | Enable | > |  |
|                   |        |   |  |
|                   |        |   |  |
|                   |        |   |  |

<u>Step 3</u> Select **Enable**, and then tap **OK** to enable the function.

# 2.8 Access Control Management

Configure the unlocking mode and the unlocking duration.

Figure 2-10 Access control management

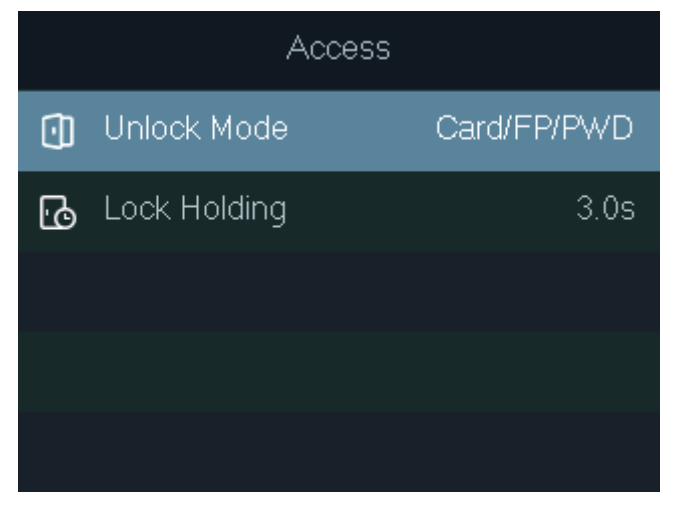

# 2.8.1 Configuring Unlocking Mode

Configure the unlocking combinations. The unlocking methods vary with different device types.

Use card, fingerprint, password, or any of their combinations to unlock the door.

<u>Step 1</u> On the main menu, select **Access > Unlock Mode**, and then tap **OK**.

- <u>Step 2</u> Tap **OK** to configure the unlocking combinations.
  - And: You have to verify all the selected unlocking methods to open the door.
  - **Or**: You can verify one of the selected unlocking methods to open the door. Figure 2-11 Element (Multiple Choice)

| Unlock Mode    |     |   |  |
|----------------|-----|---|--|
| Mode Selection | Or  | > |  |
| Card           | Yes | > |  |
| FP             | Yes | > |  |
| PWD            | Yes | > |  |
|                |     |   |  |

Step 3 Tap Esc.

Step 4 Tap **OK** to save changes.

## 2.8.2 Configuring Lock Holding Time

The door will remain unlocked during the defined period.

<u>Step 1</u> On the main menu, select **Access > Lock Holding**.

<u>Step 2</u> Tap **OK**, and then enter the time.

Tap Ҏ to change the input method.

# 2.9 Communication

Configure the network, serial port and Wiegand port parameters to connect the Device to the network or other devices.

## 2.9.1 Configuring IP

Set IP address for the Device to connect it to the network. After that, you can log in to the web portal to configure the Device, and add it to SmartPSS AC.

<u>Step 1</u> On the main menu, select **Comm > IP Address**, and then tap **OK**.

#### <u>Step 2</u> Select **IP Address** and tap **OK** to configure parameters. Figure 2-12 Configure IP

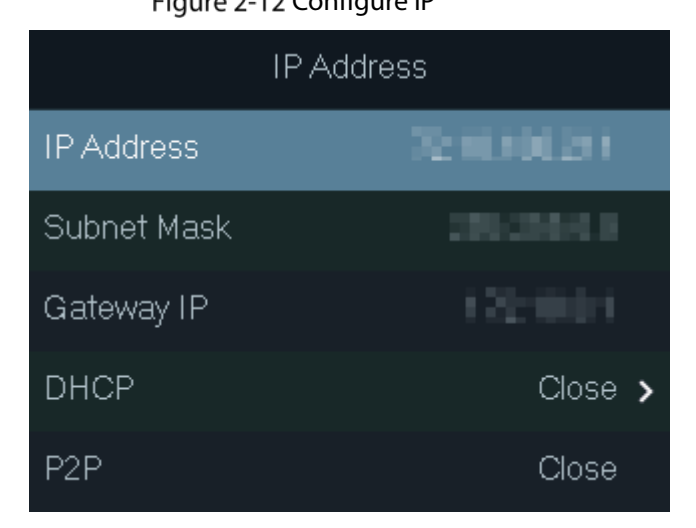

Table 2-4 Description of network parameters

| Parameter   | Description                                                               |
|-------------|---------------------------------------------------------------------------|
| IP address, | The IP address, subnet mask, and gateway IP address should be on the same |
| subnet mask | network segment. Tan <b>Esc</b> to save the configurations                |
| and gateway |                                                                           |
|             | It stands for Dynamic Host Configuration Protocol.                        |
| DHCF        | When it is enabled, the Device will automatically obtain an IP address.   |
| DOD         | When it is enabled, you can directly manage the Device without a dynamic  |
| ΓZΓ         | domain, relay server, or port mapping.                                    |

## 2.9.2 Configuring Wi-Fi

Connect the Device to a wireless network.

 $\square$ 

Only certain models support Wi-Fi.

<u>Step 1</u> On the main menu, select **Comm > Wi-Fi**, and then tap **OK**.

```
Figure 2-13 Wi-Fi
WiFi
Wifi Search
SSID
IP Address
Subnet Mask
Gate way
```

<u>Step 2</u> Select **Wifi Search**, and then tap **OK**.

<u>Step 3</u> Select **WiFi**, and then tap **OK** to enable the Wi-Fi function.

The Device will search for and display available wireless networks.  $\square$ 

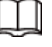

Tap  $\checkmark$  or  $\bigcirc$  to go to the previous or next page.

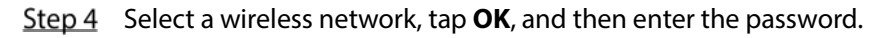

# 2.9.3 Configuring Wiegand

Configure Wiegand input or output to connect a card reader or access controller.

On the main menu, select **Comm > Wiegand**, and then tap **OK**.

- Select **Wiegand Input** when you need to connect a card reader to the Device.
- Select Wiegand Output when the Device functions as a card reader, and you need to connect it • to another access controller.

| Wiegand        |   |
|----------------|---|
| Wiegand Input  |   |
| Wiegand Output | ~ |
|                |   |
|                |   |

Figure 2-14 Wiegand

|             |            | e          |            |
|-------------|------------|------------|------------|
| Table 2-5 D | escription | of Wiegand | parameters |

| Parameter        | Description                                                     |  |  |
|------------------|-----------------------------------------------------------------|--|--|
|                  | Select a Wiegand format to read card numbers or ID numbers.     |  |  |
| Output Type      | • Wiegand26: Reads 3 bytes or 6 digits.                         |  |  |
|                  | • Wiegand34: Reads 4 bytes or 8 digits.                         |  |  |
|                  | • Wiegand66: Reads 8 bytes or 16 digits.                        |  |  |
| Pulse Width      |                                                                 |  |  |
| Pulse Interval   | Enter the value.                                                |  |  |
| Output Data Type | • <b>UserID</b> : Outputs the ID of the user who swipes a card. |  |  |
|                  | • <b>Card No.</b> : Outputs the card number that is used.       |  |  |

# 2.9.4 Configuring Serial Port

On the main menu, select **Comm > Serial Port**, and then tap **OK**.

#### Figure 2-15 Serial port settings

|               | Serial Port |              |   |
|---------------|-------------|--------------|---|
| Serial Input  |             |              |   |
| Serial Output |             | $\checkmark$ | , |
| OSDP Input    |             |              |   |
|               |             |              |   |
|               |             |              |   |

- Select **Serial Input** when the Device connects to a card reader. The card reader will send the card number to the Device or SmartPSS AC.
- Select **Serial Output** when the Device functions as a card reader. The Device will send the card number to the controller, and the controller controls the door access.
  - **UserID**: Outputs the ID of the user who swipes a card.
  - ♦ **Card No.**: Outputs the card number that is used.
- Select **OSDP Input** when the Device connects a card reader through OSDP protocol. The card reader will send the card information to the Device or SmartPSS AC.

### 2.9.5 Configuring Mode

The Device can function as a controller or a card reader.

On the main menu, select **Comm > Mode Setting**.

Figure 2-16 Serial port settings

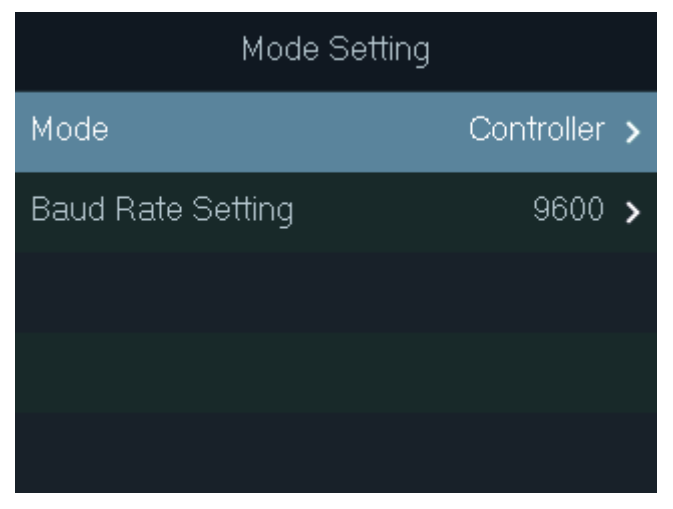

- Mode
  - ♦ Controller: The Device works as an access controller. You can connect it to a card reader, and the card reader sends the card information to the Device or SmartPSS AC.
  - Card Reader: The Device functions as a card reader, and it can be connected to a controller or another access standalone.
    - $\square$
    - The serial port input cannot be configured in the card reader mode.

- For the card reader mode, refer to the wiring method of a card reader. You can connect the Device to an external controller or another access standalone via RS485 protocol. It does not support Wiegand.
- For card reader mode, the two wires A/B (RS-485) are connected to the A/B wires of the controller. To realize the tamper alarm function, DOOR1\_COM and DOOR1\_NC should be connected to the CASE and GND wires of the external controller.
- Baud Rate Setting
  - ◊ 9600: By default.
  - ♦ **115200**: Applicable to the controller and card reader with this baud rate.
    - Ш
    - For the card reader mode, the baud rate will automatically adjust according to the external controller. We recommend you not to modify other configurations on the web portal and on the device.
    - For the controller mode, you need to manually set the same baud rate as the external device.

# 2.10 System

### 2.10.1 Time

Configure the time of the Device, such as date, time, and date format.

- <u>Step 1</u> On the main menu, select **System > Time**, and then tap **OK**.
- <u>Step 2</u> Select a parameter, and then tap **OK**.

Figure 2-17 Time settings

| Time           |            |   |
|----------------|------------|---|
| 24-hour System | Enable     | > |
| Date Setting   | 31-05-2021 |   |
| Time           | 15:10:48   |   |
| Date Format    | DD-MM-YY   | > |
| Time Zone      | GMT+09:00  | > |

#### Table 2-6 Description of time parameters

| Parameter      | Description            |
|----------------|------------------------|
| 24-hour System | Enable 24-hour format. |
| Date Setting   | Set up the date.       |
| Time           | Set up the time.       |
| Date Format    | Select a date format.  |
| Time Zone      | Select a time zone.    |

### 2.10.2 Volume

Adjust the volume of the voice prompt.

- <u>Step 1</u> On the main menu, select **System > Volume**, and then tap **OK**.
- <u>Step 2</u> Tap the up arrow or down arrow to adjust the volume.

Figure 2-18 Adjust the volume

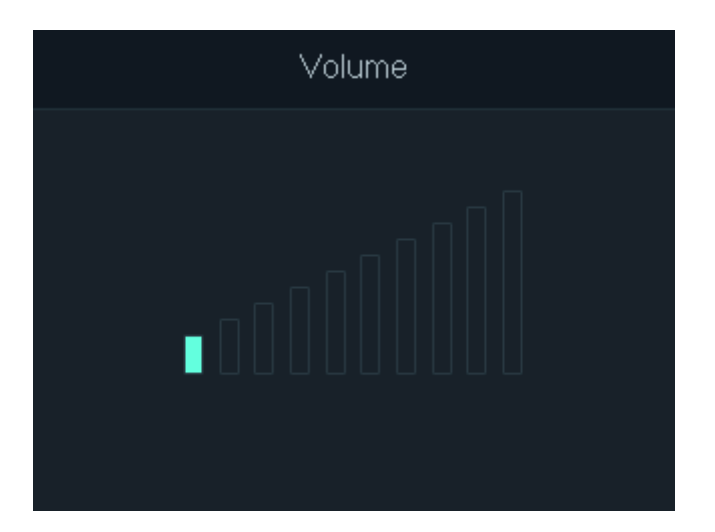

### 2.10.3 Restoring to Default Settings

A

Data will be lost if you restore the Device to factory defaults. Please be advised.

- <u>Step 1</u> On the main menu, select **System > Restore Factory**, and then tap **OK**.
- <u>Step 2</u> Select an option, and then tap **OK**.
  - **Default**: Restores factory defaults and deletes all data, including users, device information, and logs.
  - **Default (Save user&log)**: Restores factory defaults and deletes all data except user information and logs.

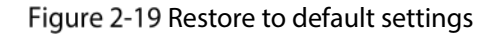

| System Info            |
|------------------------|
| Default                |
| Default(Save user&log) |
|                        |
|                        |
|                        |

### 2.10.4 Restarting the Device

On the main menu, select **System > Reboot**, and then tap **OK** to restart the Device.

# 2.11 USB Management

# $\wedge$

- Make sure that a USB flash drive is inserted to the Device before exporting user information or upgrading system. To avoid failure, do not pull out the USB flash drive or perform any operation during the process.
- If you want to import data from one device to another, you must export the data to a USB flash drive first.

You can use a USB flash drive to update the Device, and export or import user information.

## 2.11.1 Exporting to USB

Export data from the Device to a USB flash drive. The exported data is encrypted and cannot be edited.

- <u>Step 1</u> On the main menu, select **USB** > **USB Export**, and then tap **OK**.
- <u>Step 2</u> Select the type of data you want to export, and then tap **OK**.

Figure 2-20 Export data to the USB drive

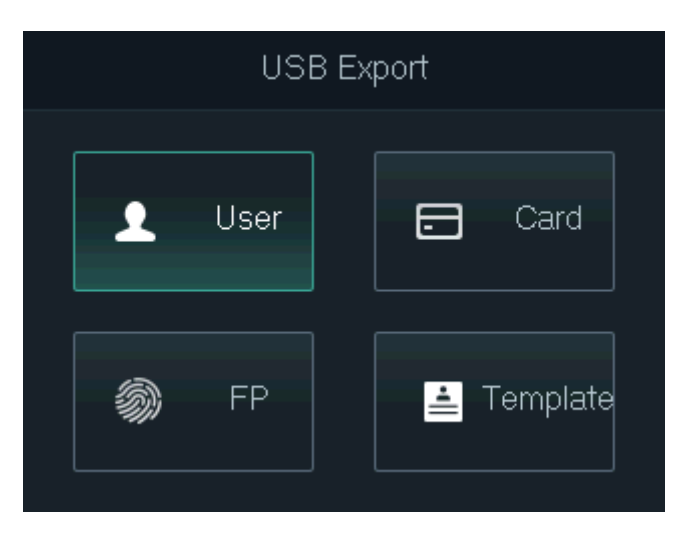

#### Step 3 Tap OK.

The selected data is exported to the USB flash drive.

### 2.11.2 Importing From USB

You can import data from USB to the Device.

- <u>Step 1</u> On the main menu, select **USB** > **USB Import**, and then tap **OK**.
- <u>Step 2</u> Select the type of data you want to import, and then tap **OK**.

#### Figure 2-21 Import data from the USB flash drive

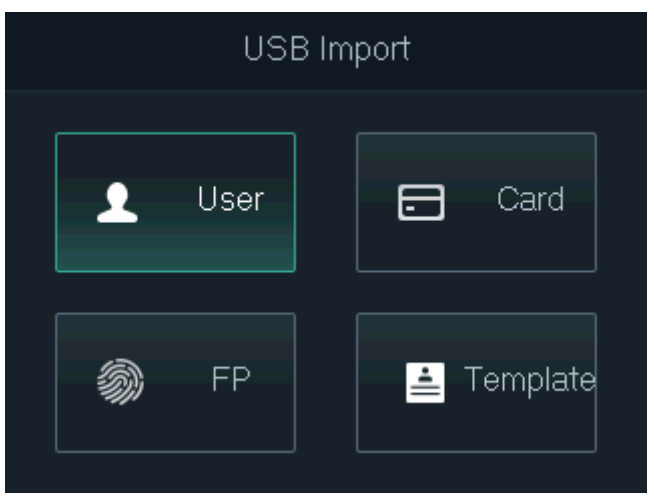

#### Step 3 Tap OK.

The selected data is imported to the Device.

### 2.11.3 Updating System

You can use a USB flash drive to update the system of the Device.

- <u>Step 1</u> Rename the update file to "update.bin", put it in the root directory of the USB flash drive, and then insert the USB flash drive to the Device.
- <u>Step 2</u> On the main menu, select **USB > USB Update**.
- Step 3 Tap OK.

The Device will restart when update is complete.

### 2.11.4 Exporting Unlocking Records

Export unlocking records to a USB flash drive.

- <u>Step 1</u> On the main menu, select **USB > Export Records**, and then tap **OK**.
- <u>Step 2</u> Select the time.

| rigule 2-22 Export unlocking records |      |          |     |  |
|--------------------------------------|------|----------|-----|--|
| Export Records                       |      |          |     |  |
| Start                                | Date | 2021-05- | ·01 |  |
| End                                  | Date | 2021-05- | -31 |  |
|                                      | USB  | B Export |     |  |
|                                      |      |          |     |  |

Figure 2-22 Export unlocking records

<u>Step 3</u> Select **USB Export**, and then tap **OK**.

The unlocking records are exported to the USB flash drive.

# 2.11.5 Exporting/Importing User Information

You can use one-click function to import or export user information, including cards and fingerprints.

<u>Step 1</u> On the main menu, select **USB > One-click Operation**, and then tap **OK**.

- **Import**: Import user information, including cards and fingerprints.
- **Export**: Export user information, including cards and fingerprints.
- <u>Step 2</u> Select **Import** or **Export**, and then tap **OK**.

Figure 2-23 One-click operation

|  | One-click Operation |  |                 |  |  |  |  |
|--|---------------------|--|-----------------|--|--|--|--|
|  |                     |  |                 |  |  |  |  |
|  |                     |  |                 |  |  |  |  |
|  | 🛃 Import            |  | <b>☆</b> Export |  |  |  |  |
|  |                     |  |                 |  |  |  |  |
|  |                     |  |                 |  |  |  |  |
|  |                     |  |                 |  |  |  |  |

# 2.12 System Information

On the main menu, select **Info**, and then tap **OK**. You can view data capacity and system information of the Device.

- **Data Capacity**: Displays the number of general users, admin users, cards, fingerprints, unlocking records, and alarm records that have been stored, and the storage capacity.
- **Device Version**: Displays software and hardware information of the Device.

# **3 Web Configuration**

Open the web browser on your computer or phone. Log in to the web page to configure and update the Device.

# 3.1 Web on Computer

 $\square$ 

### 3.1.1 Initialization

You need to set a password and link an email address before logging in to the web for the first time. <u>Step 1</u> Go to the IP address (192.168.1.108 by default) of the Device in the browser.

| Make sure the computer is on the same LAN as the Device. |  |
|----------------------------------------------------------|--|
| Figure 3-1 Initialization                                |  |
| Boot Wizard                                              |  |
|                                                          |  |

| Device Initialization |                                                                 |
|-----------------------|-----------------------------------------------------------------|
|                       |                                                                 |
| Username              | admin                                                           |
| New Password          |                                                                 |
|                       | Low Medium High                                                 |
| Confirm Password      |                                                                 |
|                       | Password shall be at least 8 digits, and shall at least include |
|                       | two types, including number, letter and common character        |
| 📄 Bind Email          |                                                                 |
|                       | (It will be used to reset password. Please fill in or complete  |
|                       | it umery)                                                       |
|                       |                                                                 |

<u>Step 2</u> Enter the new password, confirm password, enable **Bind Email**, enter an email address, and then click **Next**.

 $\square$ 

- The password must consist of 8 to 32 non-blank characters and contain at least two types of the following characters: Upper case, lower case, numbers, and special characters (excluding ' ";: &). Set a high-security password by following the password strength prompt.
- Keep the password properly after initialization and change the password regularly to improve security.
- When you need to reset the administrator password by scanning the QR code, you need the associated email address to receive the security code.

#### Step 3 Click Next.

Figure 3-2 Auto check

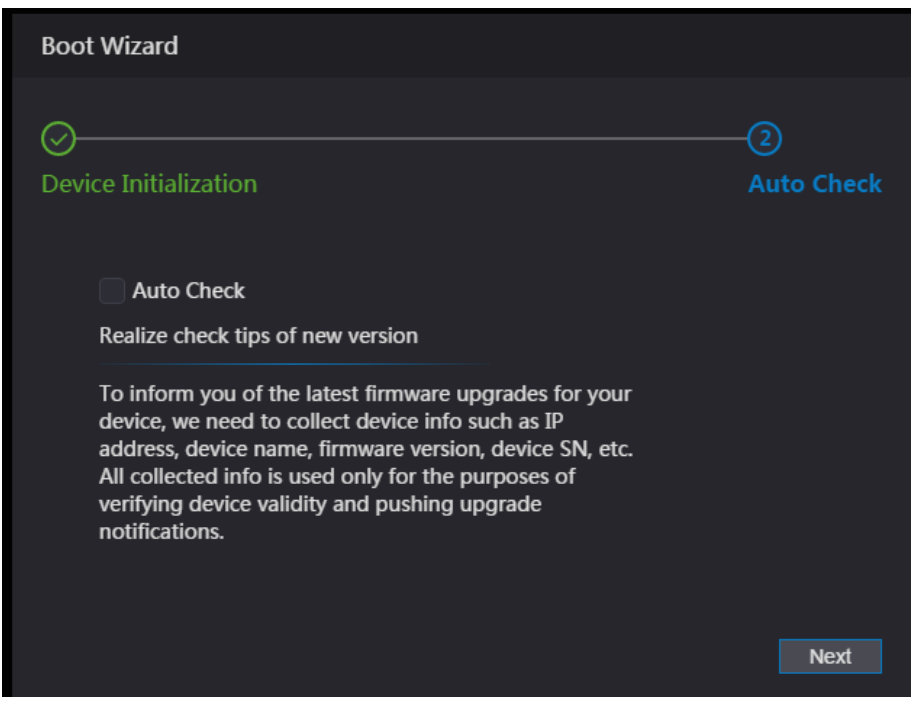

Step 4 (Optional) Select Auto Check.

We recommend you select Auto Check to get the latest version in time.

Step 5 Click Next.

| —⊘<br>Auto Check |
|------------------|
| Complete         |
|                  |

Figure 3-3 Finish initialization

<u>Step 6</u> Click **Complete**.

### 3.1.2 Logging In

<u>Step 1</u> Go to the IP address (192.168.1.108 by default) of the Device in the browser, and press the

Enter key.

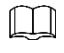

- Make sure that the computer is on the same LAN as the Device.
- The default IP address is 192.168.1.108.

Figure 3-4 Login

| WEB SERVICE |                  |
|-------------|------------------|
| Username:   |                  |
| Password:   |                  |
|             |                  |
|             | Forget Password? |
|             |                  |
| Login       |                  |

<u>Step 2</u> Enter the user name and password.

 $\square$ 

- The default administrator name is admin, and the password is the one you set during initialization. We recommend you to change the administrator password regularly to increase security.
- If you forgot the administrator password, click **Forget Password?** to reset it. See "3.3 Resetting the Password".

Step 3 Click Login.

### 3.1.3 Resetting the Password

When resetting the password of the admin account, your email address is required.

- <u>Step 1</u> On the login page, click **Forgot Password**.
- <u>Step 2</u> Read the prompt carefully and click **OK**.

Figure 3-5 Reset prompt

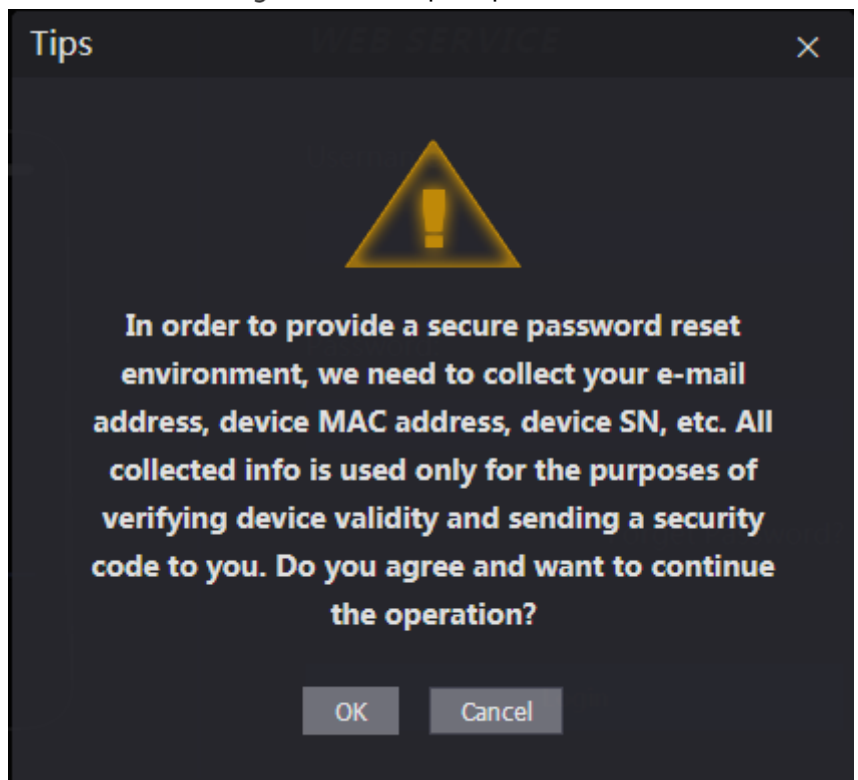

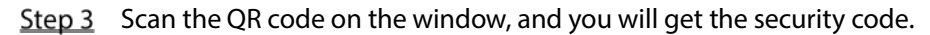

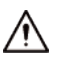

- A maximum of two security codes will be generated by scanning the same QR code. If security codes become invalid, refresh the QR code and scan again.
- After you scanned the QR code, send the content that you received to the designated email address, and then you will receive a security code.
- Use the security code within 24 hours after you receive it. Otherwise, it will become invalid. If wrong security codes are entered for consecutive five times, the administrator will be frozen for five minutes.

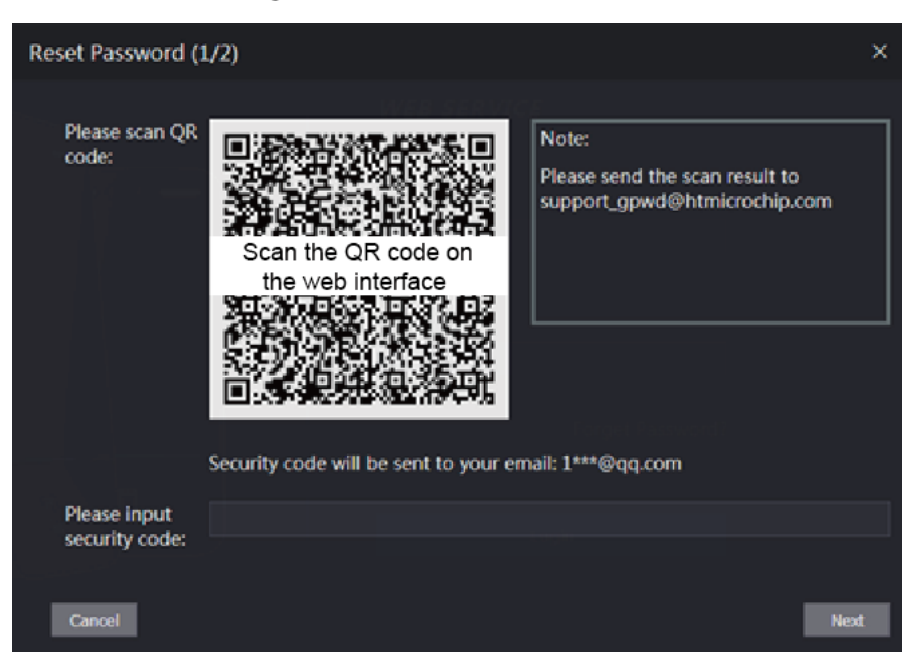

Figure 3-6 Reset Password

- <u>Step 4</u> Enter the security code you have received.
- Step 5 Click Next.
- <u>Step 6</u> Reset and confirm the new password.

 $\square$ 

The password must consist of 8 to 32 non-blank characters and contain at least two types of the following characters: Upper case, lower case, numbers, and special characters (excluding ' "; : &). Set a high-security password by following the password strength prompt.

<u>Step 7</u> Click **OK** to complete resetting.

#### 3.1.4 Configuring Door Parameter

Configure the access control parameters.

- <u>Step 1</u> Log in to the web page.
- Step 2 Select Door Parameter.

#### Figure 3-7 Figure 3-9 Door parameter

| Door Parameter               |                   |     |                                   |              |          |  |
|------------------------------|-------------------|-----|-----------------------------------|--------------|----------|--|
|                              |                   |     |                                   |              |          |  |
| Name                         | Door1             |     |                                   | Duress Alarm | <b>Z</b> |  |
| State                        | Normal            |     |                                   | Door Sensor  |          |  |
| Opening Method               | Linlock Mode      |     | Intrusion Alarm<br>Overtime Alarm |              |          |  |
| Combination                  |                   |     |                                   |              |          |  |
| Combination                  | Or                | ▼   | Anti-passback Alarm               |              |          |  |
| Element (Multiple<br>Choice) | 🔽 Card 🔽 FP 🔽 PWD |     |                                   |              |          |  |
| Hold Time (Sec.)             | 100.0             | (0. | .2-600)                           |              |          |  |
| Normally Open Time           | Disable           |     |                                   |              |          |  |
| Normally Close Time          | Disable           |     |                                   |              |          |  |
| Timeout (Sec.)               | 60                |     | -9999)                            |              |          |  |
| Open time with remote        | Disable           |     |                                   |              |          |  |
| Remote Verification          |                   |     |                                   |              |          |  |
|                              | OK Refresh        | De  | efault                            |              |          |  |

Table 3-1 Description of door parameters

| Parameter        | Description                                                                                                    |  |  |  |  |
|------------------|----------------------------------------------------------------------------------------------------|--|--|--|--|
| Name             | Enter a name for the door that the Device controls.                                                                                            |  |  |  |  |
| State            | Select <b>NC</b> for normally closed, or <b>NO</b> for normally open. If either is selected, the defined opening method will not be effective. |  |  |  |  |
|                  | • <b>Time Section:</b> Set different unlock method for defined periods.                                                                        |  |  |  |  |
| Opening          | • <b>Multi-card</b> : The user can unlock the door when multiple users and multiple                                                            |  |  |  |  |
| Method           | user groups grant access.                                                                                                    |  |  |  |  |
|                  | Unlock mode: set unlock combinations.                                                                                                    |  |  |  |  |
| Hold Time (Sec.) | Unlock duration. The door will be locked again after the duration. It ranges from 0.2 to 600 seconds.                                          |  |  |  |  |
| Normally Open    |                                                                                                    |  |  |  |  |
| Time             | The deer remains open or closed during the defined period                                                                                      |  |  |  |  |
| Normally Close   | The door remains open or closed during the defined period.                                                                                     |  |  |  |  |
| Time             |                                                                                                    |  |  |  |  |

| Parameter       | Description                                                                          |
|-----------------|--------------------------------------------------------------------------------------|
| <b>T</b> : (C)  | A timeout alarm will be triggered if the door remains unlocked for longer time       |
| Timeout (Sec.)  | than this value.                                                                     |
|                 | Set the remote verification door opening period. For details, see "3.6.1             |
| Remote          | Configuring Time Section". When opening a door is authorized on the device, it       |
| Verification    | needs to be confirmed on the platform before it can be opened.                       |
|                 | An alarm will be triggered when a duress card or duress password is used to          |
| Duress Alarm    | unlock the door.                                                                     |
|                 | Intrusion and overtime alarms can be triggered only after <b>Door Sensor</b> is      |
| Door Sensor     | enabled.                                                                             |
|                 | When <b>Door Sensor</b> is enabled, an intrusion alarm will be triggered if the door |
| Intrusion Alarm | is opened abnormally.                                                                |
|                 | A timeout alarm will be triggered if the door remains unlocked for longer time       |
| Overtime Alarm  | than the <b>Timeout(Sec)</b> , which ranges from 1 to 9999 seconds.                  |
|                 | If enabled, users need to verify identities both for entry and exit; otherwise an    |
|                 | alarm will be triggered.                                                             |
|                 | • If a person enters with verification and exits without verification, an alarm      |
| Anti-passback   | will be triggered when they attempt to unlock again, and access is denied            |
| Alarm           | at the same time.                                                                    |
|                 | • If a person enters without verification and exits with verification, an alarm      |
|                 | will be triggered when the they attempt to unlock again, and access is               |
|                 | denied at the same time.                                                             |

<u>Step 3</u> Configure unlock method.

- Time section
- In the **Opening Method** list, select **Time Section**, and then click .
   Figure 3-8 Time section parameter

| Modify |         |                |            |     |            |                |               |                 | ×    |
|--------|---------|----------------|------------|-----|------------|----------------|---------------|-----------------|------|
|        | Sunday  | Monday         | Тиес       | lav | Wednesday  | Thursday       | Friday        | Saturday        |      |
|        | Enable  | Time Section   | © 00:00:00 |     | © 23:59:59 | Opening Method | Card/Fingerpr | int/Face Recc 💌 |      |
|        | Enable  | Time Section   | 00:00:00   |     |            | Opening Method | Card/Fingerpr | int/Face Recc 🔻 |      |
|        | Enable  | Time Section   | © 00:00:00 |     | © 00:00:00 | Opening Method | Card/Fingerpr | int/Face Recc 🔻 |      |
|        | Enable  | Time Section   | 00:00:00   |     | © 00:00:00 | Opening Method | Card/Fingerpr | int/Face Recc 🔻 |      |
|        | Apply t | o the whole we | ek         |     |            |                |               |                 |      |
|        |         |                |            |     |            |                |               | OK Car          | icel |

- 2) Configure the time and opening method for a time section. You can configure up to four time sections for a single day.
- 3) (Optional) Select **Apply to the whole week** to copy the configuration to the rest of days.
- 4) Click **OK**.
- Multi-card
- 1) In the **Opening Method** list, select **Multi-card**, and then click 🔤.
- 2) Click Add.
- 3) Select an unlocking method in the **Opening Method** list., and enter a number for the valid user.

Figure 3-9 Multi-card parameter

| Add               |      |            | jung (unit) and the second second second second second second second second second second second second second s | ×      |
|-------------------|------|------------|----------------------------------------------------------------------------------------------------|--------|
| Opening<br>Method | Card | Valid User | 1                                                                                                    |        |
| User List         |      |            |                                                                                                    |        |
| 1.                |      | 2.         |                                                                                                    |        |
| Add User          |      |            |                                                                                                    |        |
|                   |      |            |                                                                                                    |        |
|                   |      |            | ОК                                                                                                    | Cancel |

- 4) In the **User List** area, enter user ID. For details, see "2.7.1 Adding New User".
  - VIP, patrol, and blocklist users cannot be added.
  - All the users in different groups must all verify their identities in the group order to unlock the door.
- Unlock mode
- 1) In the **Opening Method** list, select **Unlock Mode**.
- 2) In the **Combination** list, select **Or** or **And**.
  - And means you must use all the selected methods to open the door.
  - **Or** means you can open the door with any of the selected methods.
- 3) In the **Element** list, select the unlock method.
- <u>Step 4</u> Configure other parameters.
- Step 5 Click OK.

### 3.1.5 Alarm Linkage

#### 3.1.5.1 Setting Alarm Linkage

Alarm input devices can be connected to the Device, and you can modify the alarm linkage parameters. <u>Step 1</u> Log in to the web page.

```
<u>Step 2</u> Select Alarm Linkage > Alarm Linkage.
```

Figure 3-10 Alarm linkage

| Alarm Linkage |       |                  |                      |        |  |  |
|---------------|-------|------------------|----------------------|--------|--|--|
| Refresh       |       |                  |                      |        |  |  |
| Alarm Input   | Name  | Alarm Input Type | Alarm Output Channel | Modify |  |  |
|               | Zone1 | NO               |                      | 1      |  |  |
| 2             | Zone2 | NO               |                      | 1      |  |  |
|               |       |                  |                      |        |  |  |

<u>Step 3</u> Click do configure alarm linkage.

| Modify               |            | ×         |
|----------------------|------------|-----------|
| Alan                 |            |           |
| Alarm Input          |            |           |
| Name                 | Zone1      |           |
| Alarm Input Type     | NO         |           |
| Fire Link Enable     |            |           |
| Alarm Output Enable  |            |           |
| Duration (Sec.)      | 30         | (1~300)   |
| Alarm Output Channel | <b>2</b> 1 |           |
| Access Link Enable   |            |           |
| Channel Type         | NO         |           |
|                      |            |           |
|                      |            | OK Cancel |

Figure 3-11 Modify linkage parameters

Table 3-2 Description of alarm linkage parameters

| Parameter            | Description                                                                    |  |
|----------------------|--------------------------------------------------------------------------------|--|
| Alarm Input          | You cannot modify the value. Keep it default.                                  |  |
| Name                 | Enter a zone name.                                                             |  |
| Alarm Input Type     | Select the type according to the alarm device.                                 |  |
|                      | • <b>NO</b> : The circuit of the alarm device is normally open, and it closes  |  |
|                      | when an alarm is triggered.                                                    |  |
|                      | • <b>NC</b> : The circuit of the alarm device is normally closed, and it opens |  |
|                      | when an alarm is triggered.                                                    |  |
| Fire Link Enable     | If fire linkage is enabled, the device will generate fire alarms when          |  |
|                      | being triggered. The alarm messages are displayed in the alarm log.            |  |
|                      |                                                                                |  |
|                      | If fire link is enabled, alarm output and access linkage are NO by default.    |  |
| Alarm Output Enable  | If alarm output is enabled, the relay can generate alarm messages.             |  |
| Duration (Sec.)      | Alarm duration. It ranges from 1 s through 300 s.                              |  |
| Alarm Output Channel | The Device has only one output channel. Select the output channel              |  |
|                      | according to your alarm device.                                                |  |
| Access Link Enable   | If access linkage is enabled, the Device will be normally on or normally       |  |
|                      | closed when there are input alarm signals.                                     |  |
| Channel Type         | There are two options: NO and NC.                                              |  |

<u>Step 4</u> Click **OK** to save changes.

 $\square$ 

The configurations on the web will be synchronized with the software client if the Device is added to the client.

#### 3.1.5.2 Alarm Log

<u>Step 1</u> Log in to the web page.

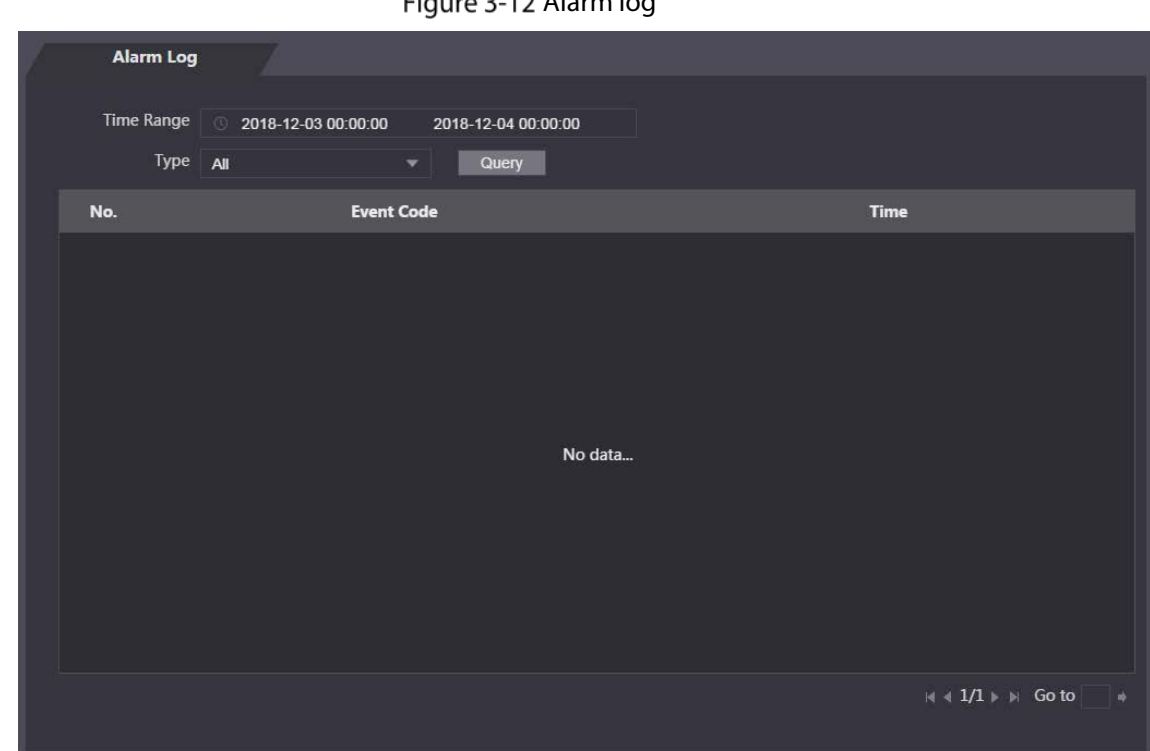

Step 2 Select Alarm Linkage > Alarm Log.

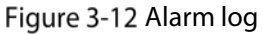

<u>Step 3</u> Select a time range and alarm type, and then click **Query**.

| Figure 3-13 Query results | 5 |
|---------------------------|---|
|---------------------------|---|

| Alarm   | Log                                                                     |
|---------|-------------------------------------------------------------------------|
| Time Ra | nge 💿 2018-12-03 00:00:00 2018-12-04 00:00:00                           |
|         | ype All   Query Find 1 Log Time 2018-12-03 00:00:00 2018-12-04 00:00:00 |
| No.     | Event Code Time                                                         |
| 1       | ChassisIntruded Alarm 2018-12-03 12:03:54                               |
|         |                                                                         |

#### 3.1.6 Time Section

Configure time sections and holiday plans, and then you can define when a user has the permissions to unlock doors.

#### 3.1.6.1 Configuring Time Section

You can configure up to 128 groups (from No.0 through No.127) of time section. In each group, you need to configure door access schedules for a whole week. A user can only unlock the door during the scheduled time.

- Step 1 Log in to the web page.
- <u>Step 2</u> Select **Time Section** > **Time Section**.
- Step 3 Click Add.
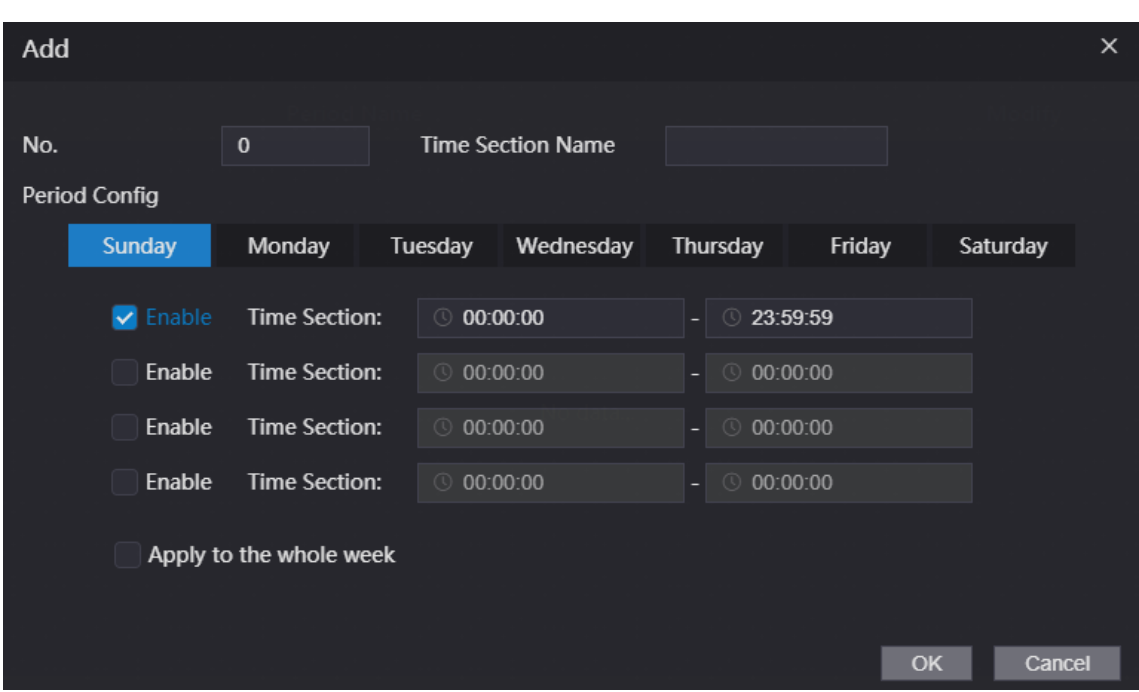

Figure 3-14 Time section parameters

<u>Step 4</u> Enter No. and name for the time section.

- No.: Enter a section number It ranges from 0 through 127.
- **Time Section Name**: Enter a name for each time section. You can enter a maximum of 32 characters (contain number, special characters and English characters).
- <u>Step 5</u> Configure time sections for each day.

You can configure up to four time sections for a single day.

- <u>Step 6</u> (Optional) Click **Apply to the whole week** to copy the configuration to the rest of days.
- <u>Step 7</u> Click **OK** to save the changes.

## 3.1.6.2 Configuring Holiday Group

Set time sections for different holiday groups. You can configure up to 128 holiday groups (from No.0 through No.127). and up to 16 time sections for a single holiday group. Users can unlock doors in the defined time sections.

- <u>Step 1</u> Log in to the web page.
- <u>Step 2</u> Select **Time Section** > **Holiday Group Config**.
- Step 3 Click Add.

Figure 3-15 Add a holiday group

| Add                     |                  |              |               |             |        | ×      |
|-------------------------|------------------|--------------|---------------|-------------|--------|--------|
| No.<br>Holiday G<br>Add | 0<br>roup Config | Time Section | Name          |             |        |        |
| No.                     | Holiday Group    | o Name       | Starting Time | Ending Time | Modify | Delete |
|                         |                  |              | No data       |             |        |        |
|                         |                  |              |               |             |        |        |
|                         |                  |              |               |             |        |        |
|                         |                  |              |               |             |        |        |
|                         |                  |              |               |             | ОК     | Cancel |

<u>Step 4</u> Enter a number and a name for the holiday group.

- No.: Enter a section number. It ranges from 0 through 127.
- **Time Section Name**: Enter a name for each time section. You can enter a maximum of 32 characters (contain numbers, special characters and English characters).
- Step 5 Click Add.
- <u>Step 6</u> Enter a name in the **Time Section Name** box, select the start date and end date, and then click **OK**.

 $\square$ 

You can add multiple holidays for one holiday group.

Figure 3-16 Add a holiday

| Add                                                                                                    |            |            |    | ×      |
|----------------------------------------------------------------------------------------------------|------------|------------|----|--------|
| Time Section Name                                                                                                    |            |            |    |        |
| Time Section                                                                                                    | 2021-04-30 | 2021-05-01 |    |        |
| l de la companya de la companya de la companya de la companya de la companya de la companya de la companya de<br>La companya de la companya de la companya de la companya de la companya de la companya de la companya de la comp |            |            | ОК | Cancel |

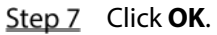

## 3.1.6.3 Configuring Holiday Plan

Assign the configured holiday groups to the holiday plan. Users can only unlock the door in the defined time in the holiday plan.

<u>Step 1</u> Log in to the web page.

## <u>Step 2</u> Select **Time Section** > **Holiday Plan Config**.

Step 3 Click Add.

| Figure 3-17 Add a holiday plan |                |                         |              |    |        |  |
|--------------------------------|----------------|-------------------------|--------------|----|--------|--|
| Add                            |                |                         |              |    | ×      |  |
|                                |                |                         |              |    |        |  |
| No.                            | 0              | Time Section Nam        | e            |    |        |  |
| Holiday Group No.              | Select 🔹       |                         |              |    |        |  |
| Holiday Period                 |                |                         |              |    |        |  |
| 🛃 Enable 🛛                     | Time Section:  | © 00:00:00              | - 3 23:59:59 |    |        |  |
| Enable 1                       | Time Section:  | © 00:00:00              | - ③ 00:00:00 |    |        |  |
| Enable 1                       | Time Section:  | © 00:00:00              | - 🕓 00:00:00 |    |        |  |
| Enable 1                       | Time Section:  | ③ 00:00:00              | - ③ 00:00:00 |    |        |  |
|                                |                |                         |              |    |        |  |
|                                |                |                         |              | ОК | Cancel |  |
| Step 4 Enter a numbe           | r and name for | the holiday plan.       |              |    |        |  |
| • No.: Enter                   | a section num  | ber. It ranges from 0 t | hrough 127.  |    |        |  |

- **Time Section Name**: Enter a name for each time section. You can enter a maximum of 32 characters (contain numbers, special characters and English characters).
- <u>Step 5</u> In the **Holiday Group No.** list, select the holiday group that you have configured.

Select **255** if you do not want to select a holiday group.

- <u>Step 6</u> In the **Holiday Period** area, configure time sections in the holiday group. You can configure up to four time sections.
- Step 7 Click OK.

## 3.1.7 Data Capacity

View data capacity such as users, cards, and fingerprints that the Device can store.

- <u>Step 1</u> Log in to the web page.
- <u>Step 2</u> Select **Data Capacity** on the navigation bar.

## 3.1.8 Setting Volume

- <u>Step 1</u> Log in to the web page.
- <u>Step 2</u> Click **Volume Setting**, and adjust the volume.

Figure 3-18 Volume setting

| -              |    |         |         |  |
|----------------|----|---------|---------|--|
| Volume Setting |    |         |         |  |
|                |    |         |         |  |
| Beep Volume    | •  |         | 0       |  |
|                | OK | Refresh | Default |  |
|                | ÖK | Renesii | Deludit |  |
|                |    |         |         |  |
|                |    |         |         |  |

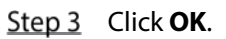

## **3.1.9 Configuring Network**

## 3.1.9.1 Configuring TCP/IP

You need to configure IP address and DNS server so that the Device can communicate with other devices.

#### Prerequisite

Make sure that the Device is connected to the network.

- <u>Step 1</u> Log in to the web page.
- <u>Step 2</u> Select **Network Setting** > **TCP/IP**.

Figure 3-19 TCP/IP

| ТСР/ІР               |                 |         |
|----------------------|-----------------|---------|
|                      |                 |         |
| IP Version           | IPv4 🔻          |         |
| MAC Address          | Ni Dashkark     |         |
| Mode                 | O Static O DHCP |         |
| IP Address           | 10.00.00.00     |         |
| Subnet Mask          | 84.88.4.4       |         |
| Default Gateway      | 88.88.4.4       |         |
| Preferred DNS Server | 160.060.0 . A   |         |
| Alternate DNS Server | BR. BR. 4 . 4.  |         |
|                      | OK Refresh      | Default |

<u>Step 3</u> Configure parameters.

| Parameter                             | Description                                                                                                    |
|---------------------------------------|----------------------------------------------------------------------------------------------------|
| IP Version                            | IPv4.                                                                                                    |
| MAC Address                           | MAC address of the Device.                                                                                                    |
| Mode                                  | <ul> <li>Static: Set IP address, subnet mask, and gateway address manually.</li> <li>DHCP         <ul> <li>After DHCP is enabled, IP address, subnet mask, and gateway address cannot be configured.</li> <li>If DHCP is effective, IP address, subnet mask, and gateway address will be assigned by DHCP automatically.</li> <li>If you disable DHCP, the default IP will be displayed.</li> </ul> </li> </ul> |
| IP Address                            | Enter IP address, and then configure subnet mask and gateway address.                                                                                                    |
| Subnet Mask                           |                                                                                                    |
| Default Gateway                       | IP address and gateway address must be in the same network segment.                                                                                                    |
| Preferred/<br>Alternate DNS<br>Server | Set IP address of the preferred DNS server.                                                                                                    |

Table 3-3 Description of TCP/IP

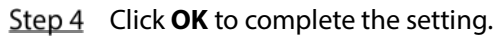

#### **3.1.9.2 Configuring Port**

You can limit access to the Device at the same time by web, software and phone, and configure port numbers of the Device.

- <u>Step 1</u> Log in to the web page.
- <u>Step 2</u> Select **Network Setting** > **Port**.
- <u>Step 3</u> Configure the port number.

 $\square$ 

Except Max Connection, you need to restart the Device to make your configurations effective.

| Parameter  | Description                                                                  |
|------------|------------------------------------------------------------------------------|
|            | Set the maximum access to the Device via clients, such as web, software, and |
| Max        | phone.                                                                       |
| Connection |                                                                              |
|            | Platform clients like SmartPSS AC are not counted.                           |
| TCP Port   | Default value is 37777.                                                      |
|            | Default value is 80. If you want to change the port number, add the changed  |
|            | port number after the address when you log in via a web browser.             |
| HTTPS Port | Default value is 443.                                                        |
| RTSP Port  | Default value is 554.                                                        |

Table 3-4 Description of ports

<u>Step 4</u> Click **OK** to complete the setting.

#### 3.1.9.3 Register

The Device reports its address to the designated server so that clients can access.

- <u>Step 1</u> Log in to the web page.
- <u>Step 2</u> Select **Network Setting** > **Auto Register**.
- <u>Step 3</u> Select **Enable**, and enter host IP, port, and sub device ID.

| Table 3-5 Auto register description |                                              |  |  |  |  |
|-------------------------------------|----------------------------------------------|--|--|--|--|
| Parameter                           | Description                                  |  |  |  |  |
| Host IP                             | Server IP address or server domain name.     |  |  |  |  |
| Port                                | Server port used for auto registeration.     |  |  |  |  |
| Sub Device ID                       | Access controller ID assigned by the server. |  |  |  |  |

<u>Step 4</u> Click **OK** to complete the setting.

#### 3.1.9.4 P2P

Peer-to-peer computing or networking is a distributed application architecture that partitions tasks or workloads between peers. Users can download mobile application by scanning QR code, and then register an account. You can manage multiple devices on the mobile application. Dynamic domain name, port mapping, and transit server are not required.

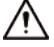

If you want to use P2P, you must connect the Device to the Internet; otherwise this function cannot work properly.

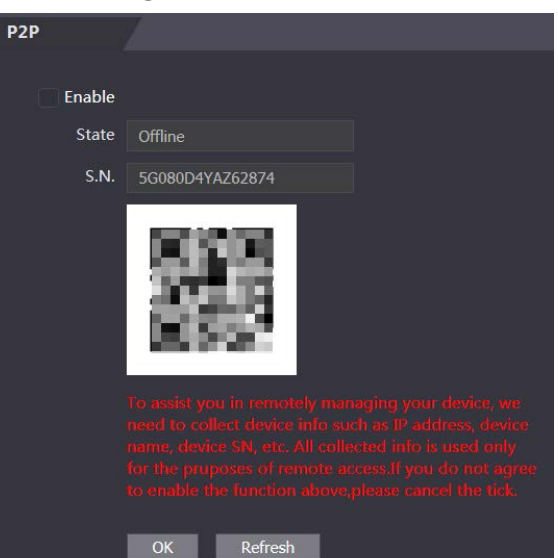

Figure 3-20 P2P

- <u>Step 1</u> Log in to the web page.
- <u>Step 2</u> Select **Network Setting** > **P2P**.
- <u>Step 3</u> Select **Enable** to enable the P2P function.
- Step 4 Click OK.

Scan the QR code on your web page to get the serial number of the Device.

## 3.1.10 Setting Date

You can configure time zone, system time, DST (Daylight Saving Time) or NTP (Network Time Protocol).

- <u>Step 1</u> Log in to the web page.
- Step 2 Click Date Setting.

| Date Setting  |                |    |      |       |    |   |         |       |  |
|---------------|----------------|----|------|-------|----|---|---------|-------|--|
|               |                |    |      |       |    |   |         |       |  |
| Time Zone     | GMT+08:00      | ▼  |      |       |    |   |         |       |  |
| System Time   | 2021-05-27     |    | 16 : | 42    | 20 | 5 | Sync wi | th PC |  |
| DST           | Enable O Close |    |      |       |    |   |         |       |  |
| Date Setting  | Date Week      |    |      |       |    |   |         |       |  |
| Starting Time | January        | ▼  | 1    |       |    | ▼ | 00      | : 00  |  |
| Ending Time   | January        | ▼  | 2    |       |    | ▼ | 00      | : 00  |  |
| NTP Setting   |                |    |      |       |    |   |         |       |  |
| Server        | prg            |    |      |       |    |   |         |       |  |
| Port          | 1/1            |    |      |       |    |   |         |       |  |
| Update Cycle  | 10             | N  | 1in. |       |    |   |         |       |  |
|               | OK Refres      | sh | De   | fault |    |   |         |       |  |

Figure 3-21 Date setting

#### Table 3-6 Data setting description

| Parameter   | Description                                                             |  |  |  |  |  |
|-------------|-------------------------------------------------------------------------|--|--|--|--|--|
| Time Zone   | Configure the time zone.                                                |  |  |  |  |  |
| System Time | Configure system time.                                                  |  |  |  |  |  |
| System mile | Click <b>Sync with PC</b> , and the system time changes to the PC time. |  |  |  |  |  |
|             | 1. (Optional) Enable DST.                                               |  |  |  |  |  |
| DST         | 2. Select Date or Week in Sate Setting.                                 |  |  |  |  |  |
|             | 3. Configure start time and end time.                                   |  |  |  |  |  |
|             | 1. Select the <b>NTP Setting</b> checkbox.                              |  |  |  |  |  |
|             | 2. Configure parameters.                                                |  |  |  |  |  |
| NTD Sotting | • Server: Enter the domain of a NTP server, and the Device will         |  |  |  |  |  |
| NTP Setting | automatically sync time with NTP server.                                |  |  |  |  |  |
|             | • <b>Port</b> : Enter the port of the NTP server.                       |  |  |  |  |  |
|             | Update Cycle: Enter time synchronization interval.                      |  |  |  |  |  |

Step 3 Click OK.

## 3.1.11 Safety Management

## **3.1.11.1 Configuring IP Authority**

- <u>Step 1</u> Log in to the web page.
- Step 2 Click Safety Mgmt. > IP Authority.

Figure 3-22 IP authority
IP Authority
Type
Network Access
Enable
Default Refresh
Prohibit PING
Anti Half Connection

- <u>Step 3</u> Select a cybersecurity mode in the **Type** list.
  - **Network Access:** Set allowlist and blocklist to control access to the Device.
  - ♦ **Allowlist**: a list of trusted IP/MAC addresses that has access to the Device.
  - ♦ **Blocklist**: a list of blocked IP/MAC addresses that has no access to Device.
  - **Prohibit PING**: Enable **PING prohibited** function, and the Device will not respond to the Ping request.
  - Anti Half Connection: Enable Anti Half Connection function, and the Device can still function properly under half connection attack.

#### 3.1.11.1.2 Network Access

•

Select Network Access in the Type list.

#### Procedure

<u>Step 1</u> Select the **Enable** checkbox.

| IP Autho        | prity                     |             |      |        |        |
|-----------------|---------------------------|-------------|------|--------|--------|
|                 |                           |             |      |        |        |
| Туре            | Network Access            |             |      |        |        |
| Enable          |                           |             |      |        |        |
| Mode            | Allow List     Block List |             |      |        |        |
| Allow List      | Block List                |             |      |        |        |
|                 | IP Address                | MAC Address | Port | Modify | Delete |
|                 |                           |             |      |        |        |
|                 |                           |             |      |        |        |
|                 |                           |             |      |        |        |
|                 |                           |             |      |        |        |
|                 |                           |             |      |        |        |
|                 |                           | No data     |      |        |        |
|                 |                           |             |      |        |        |
|                 |                           |             |      |        |        |
|                 |                           |             |      |        |        |
|                 |                           |             |      |        |        |
|                 |                           |             |      |        |        |
| Citry and hards |                           |             |      |        |        |
| Add             |                           |             |      |        |        |
| Default Re      | fresh OK                  |             |      |        |        |

Figure 3-23 Network access

- <u>Step 2</u> Select **Allow List** or **Block List**.
- Step 3 Click Add.

Figure 3-24 Add IP

| Add               |            |     | ×      |
|-------------------|------------|-----|--------|
|                   |            |     |        |
| Туре              | IP Address | ~   |        |
| IP Version        | IPv4       | •   |        |
| IPv4              | 1.0.0.1    |     |        |
| All Ports         |            |     |        |
| Device Start Port | 1          |     |        |
| Device End Port   | 1          |     |        |
|                   |            |     |        |
|                   | Si         | ave | Cancel |

<u>Step 4</u> Configure parameters.

| Table 3-7 | Description | of adding | IP p | oarameters |
|-----------|-------------|-----------|------|------------|
|-----------|-------------|-----------|------|------------|

| Parameter  | Description                                                           |
|------------|-----------------------------------------------------------------------|
| Туре       | Select the address type in the <b>Type</b> list.                      |
| IP Version | IPv4 by default.                                                      |
| All Ports  | Select All Ports checkbox, and your settings will apply to all ports. |

| Parameter                     | Description                                                                            |
|-------------------------------|----------------------------------------------------------------------------------------|
| Device Start Port             | If you clear <b>All Ports</b> checkbox, set the device start port and device and port  |
| Device End Port               | If you clear <b>All Ports</b> checkbox, set the device start port and device end port. |
| itep 5 Click <b>Save</b> , ar | d the <b>IP Authority</b> window is displayed.                                         |

Step 6 Click OK.

## **Related Operations**

- Click doe dit the allowlist or blocklist.
- Click to delete the allowlist or blocklist

#### 3.1.11.1.3 Prohibit PING

- <u>Step 1</u> Select **Prohibit PING** in the **Type** list.
- <u>Step 2</u> Select the **Enable** checkbox.

Figure 3-25 Prohibit PING

| IP Authorit   | у<br>У        |          |
|---------------|---------------|----------|
|               |               |          |
| Туре          | Prohibit PING | <b>T</b> |
| Enable        | ✓             |          |
| Default Refre | sh OK         |          |
|               |               |          |

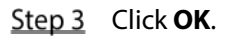

#### 3.1.11.1.4 Anti Half Connection

- <u>Step 1</u> Select the **Anti Half Connection** in the **Type** list.
- <u>Step 2</u> Select the **Enable** checkbox.

Figure 3-26 Network access

| IP Authorit   | τ <b>y</b>           |   |
|---------------|----------------------|---|
|               |                      |   |
| Туре          | Anti Half Connection | - |
| Enable        | <                    |   |
| Default Refre | sh OK                |   |

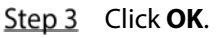

## 3.1.11.2 Configuring System

#### 3.1.11.2.1 System Service

- <u>Step 1</u> Log in to the web page.
- <u>Step 2</u> Select Safety Mgmt. > System Service.
- <u>Step 3</u> Enable or disable the system services.

Figure 3-27 System service

|          | System Service                                          |
|----------|---------------------------------------------------------|
|          |                                                         |
|          | SSH                                                     |
|          | PWD Reset Enable                                        |
|          | CGI                                                     |
| <b>~</b> | ONVIF                                                   |
|          | HTTPS                                                   |
|          | arning:Disabling HTTPS may be at risk                   |
|          | Compatible with TLSv1.1 and earlier versions            |
|          | Emergency Maintenance                                   |
| Au       | th Method  Security Mode (Recommended)  Compatible Mode |
| -        | Croate Server Certificate Download Deet Certificate     |
|          |                                                         |
|          | Details Delete                                          |
|          | OK Refresh Default                                      |
|          |                                                         |

Table 3-8 Description of system service

| Parameter | Description                                                                  |
|-----------|------------------------------------------------------------------------------|
|           | Secure Shell (SSH) is a cryptographic network protocol for operating network |
| ссц       | services securely over an unsecured network.                                 |
|           | When SSH is enabled, SSH provides cryptographic service for the data         |
|           | transmission.                                                                |
| PWD Reset | If anabled you can recet the password This function is anabled by default    |
| Enable    | If enabled, you can reset the password. This function is enabled by default. |
|           | Common Gateway Interface (CGI) offers a standard protocol for web servers to |
|           | execute programs similarly to console applications running on a server that  |
| CGI       | dynamically generates web pages.VR dne                                       |
|           | When CGI is enabled, CGI commands can be used. The CGI is enabled by         |
|           | default.                                                                     |
|           | Enable other devices to pull video stream of the VTO through the ONVIF       |
| UNVIE     | protocol.                                                                    |

| Parameter        | Description                                                                 |  |  |
|------------------|-----------------------------------------------------------------------------|--|--|
|                  | Hypertext Transfer Protocol Secure (HTTPS) is a protocol for secure         |  |  |
|                  | communication over a computer network.                                      |  |  |
|                  | When HTTPS is enabled, HTTPS will be used to access CGI commands;           |  |  |
| HTTPS            | otherwise HTTP will be used.                                                |  |  |
|                  |                                                                             |  |  |
|                  | When HTTPS is enabled, the Device will restart automatically.               |  |  |
| Compatible with  |                                                                             |  |  |
| TLSv1.1 and      | Enable this function if your browser is using TLS V1.1 or earlier versions. |  |  |
| earlier versions |                                                                             |  |  |
| Emergency        | Enable it for faults analysis and maintenance                               |  |  |
| Maintenance      | Enable it for faults analysis and maintenance.                              |  |  |
|                  | • Security Mode (recommended): Supports logging in with Digest              |  |  |
| Auth Method      | authentication.                                                             |  |  |
|                  | • <b>Compatible Mode</b> : Compatible with the login method of old devices. |  |  |

#### 3.1.11.2.2 Creating Server Certificate

Configure HTTPS server to improve your website security with server certificate.

Ш

- If you use HTTPS for the first time or the IP address of the Device is changed, create a server certificate and install a root certificate.
- If you change PC to log in to web, you need to download and install the root certificate again on the new PC or copy it to the new PC.

#### <u>Step 1</u> On the **System Service** page, click **Create Server Certificate**.

<u>Step 2</u> Enter information and click **OK**, and then the Device will restart.

Figure 3-28 Create server certificate

| Create Server Certific | cate      |    | ×      |
|------------------------|-----------|----|--------|
|                        |           |    |        |
| Region                 | xx        |    |        |
| Province               | w         |    |        |
| riovince               | ~         |    |        |
| Location               | xx        |    |        |
| Oragnization           | <b>XX</b> |    |        |
| orugnizution           |           |    |        |
| Oragnization Unit      | XX        |    |        |
| IP or Domain Name      |           |    |        |
|                        |           |    |        |
|                        |           |    |        |
|                        |           | OK | Cancel |

#### 3.1.11.2.3 Downloading Root Certificate

- <u>Step 1</u> On the System Service page, click Download Root Certificate.
- <u>Step 2</u> Double-click the file that you have downloaded, and then click **Open**.

#### Figure 3-29 File download

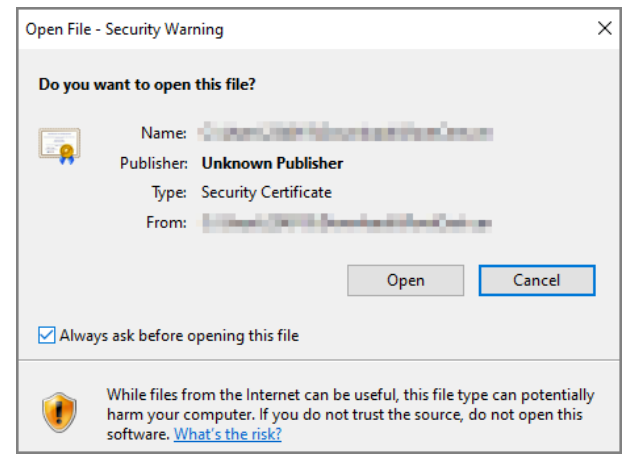

#### Step 3 Click Install Certificate.

Figure 3-30 Certificate information

| 98 | Certificate                                                                                                    | × |
|----|----------------------------------------------------------------------------------------------------|---|
| Ge | neral Details Certification Path                                                                                                    |   |
|    | Certificate Information<br>This CA Root certificate is not trusted. To enable trust,<br>install this certificate in the Trusted Root Certification<br>Authorities store. | - |
|    | Issued to: 192.168.1.108                                                                                                    |   |
|    | Issued by: 192.168.1.108                                                                                                    |   |
|    | Valid from 3/7/2017 to 3/6/2027                                                                                                    |   |
|    | Install Certificate Issuer Statement                                                                                                    |   |
|    | OK                                                                                                    |   |

- <u>Step 4</u> Select Current User or Local Machine, and then click Next.
  - **Current User**: Applies to the user that has logged in to the PC.
  - Local Machine: Applies to all users that have logged in to the PC

Figure 3-31 Store Location

| ÷ | Certificate Import Wizard                                                                                                    | × |
|---|----------------------------------------------------------------------------------------------------|---|
|   | Welcome to the Certificate Import Wizard                                                                                                    |   |
|   | This wizard helps you copy certificates, certificate trust lists, and certificate revocation<br>lists from your disk to a certificate store.                                                                                                    |   |
|   | A certificate, which is issued by a certification authority, is a confirmation of your identity<br>and contains information used to protect data or to establish secure network<br>connections. A certificate store is the system area where certificates are kept. |   |
|   | Store Location                                                                                                    |   |
|   | Current User     Cocal Machine                                                                                                    |   |
|   | To continue, dick Next.                                                                                                    |   |
|   |                                                                                                    | _ |
|   | Next Cance                                                                                                    |   |

<u>Step 5</u> Select the appropriate storage location.

E.

- 1) Select **Place all certificates in the following store**.
- 2) Click **Browse** to import the certificate to the **Trusted Root Certification Authorities** store, and then click **Next**.

Figure 3-32 Certificate store

| Certificate Store  |                                    |                       |                      |                   |
|--------------------|------------------------------------|-----------------------|----------------------|-------------------|
| Certifice          | te stores are systeme              |                       | ates are kepti       |                   |
| Window<br>the cert | ; can automatically sel<br>ficate. | ect a certificate sto | ore, or you can spec | ify a location fo |
| ( A                | utomatically select the            | certificate store ba  | ased on the type of  | certificate       |
| OP                 | ace all certificates in th         | he following store    |                      |                   |
| c                  | artificate store:                  |                       |                      |                   |
|                    |                                    |                       |                      | Browse            |
|                    |                                    |                       |                      |                   |
|                    |                                    |                       |                      |                   |
|                    |                                    |                       |                      |                   |
|                    |                                    |                       |                      |                   |
|                    |                                    |                       |                      |                   |
|                    |                                    |                       |                      |                   |

Step 6 Click Finish.

#### Figure 3-33 Certificate store selected

| ÷ | 🖉 Certificate Import Wizard                                                                                                    | × |
|---|----------------------------------------------------------------------------------------------------|---|
|   | Completing the Certificate Import Wizard                                                                                                    |   |
|   | The certificate will be imported after you click Finish.                                                                                                    |   |
|   | You have specified the following settings:           Certificate Store Selected         Automatically determined by the wizard           Content         Certificate |   |
|   |                                                                                                    |   |

## 3.1.12 User Management

You can add and delete users, change users' passwords, and link your email address for resetting the password when you forget password.

User refers to the user who logs in to the web page.

## 3.1.12.1 User

#### 3.1.12.1.1 Adding Users

<u>Step 1</u> Log in to the web page.

<u>Step 2</u> Select **User Mgmt.** > **User Mgmt.** 

#### Figure 3-34 User management

| User M | gmt.     |                 |        |        |
|--------|----------|-----------------|--------|--------|
|        |          |                 |        |        |
| No.    | Username | Remark          | Modify | Delete |
| 1      | admin    | admin's account | 1      |        |
|        |          |                 |        |        |
|        |          |                 |        |        |
|        |          |                 |        |        |
|        |          |                 |        |        |
|        |          |                 |        |        |
|        |          |                 |        |        |
|        |          |                 |        |        |
|        |          |                 |        |        |
|        |          |                 |        |        |
| Add    | Dofresh  |                 |        |        |
| Auu    | Reliest  |                 |        |        |

Step 3 Click Add.

Figure 3-35 Add user

| Add              |     |        |      |    | ×      |
|------------------|-----|--------|------|----|--------|
|                  |     |        |      |    |        |
| Username         |     |        |      |    |        |
| Password         |     |        |      |    |        |
|                  | Low | Medium | High |    |        |
| Confirm Password |     |        |      |    |        |
| Remark           |     |        |      |    |        |
|                  |     |        |      |    |        |
|                  |     |        |      | ОК | Cancel |

<u>Step 4</u> Enter username, password, confirm password, and remark.

Step 5 Click OK.

#### 3.1.12.1.2 Changing Password

- <u>Step 1</u> Log in to the web page.
- <u>Step 2</u> Select User Mgmt. > User Mgmt.
- Step 3 Click Z.

Figure 3-36 Modify user information

| Modify            |                 | ×         |
|-------------------|-----------------|-----------|
|                   |                 |           |
| Username          | admin           |           |
| Remark            | admin's account |           |
| Bind Email        |                 |           |
| 🗹 Modify Password |                 |           |
| Old Password      |                 |           |
| Password          |                 |           |
|                   | Low Medium High |           |
| Confirm Password  |                 |           |
|                   |                 |           |
|                   |                 | OK Cancel |

- <u>Step 4</u> Select the **Bind Email** checkbox and enter the email address.
- <u>Step 5</u> Select the **Modify Password** checkbox, and then enter the old password, new password and confirm password.
- Step 6 Click OK.

#### 3.1.12.2 ONVIF User

Open Network Video Interface Forum (ONVIF), a global and open industry forum that is established for the development of a global open standard for the interface of physical IP-based security products. Create ONVIF users and have their identities verified via ONVIF protocol.

#### 3.1.12.2.1 Adding ONVIF User

- <u>Step 1</u> Log in to the web page.
- <u>Step 2</u> Select User Mgmt. > Onvif User.

Figure 3-37 Onvif user

| B1- |          |       |        | Dulu  |
|-----|----------|-------|--------|-------|
| NO. | Username | Group | Modify | Delet |
|     | admin    | admin | 1      |       |
|     |          |       |        |       |
|     |          |       |        |       |
|     |          |       |        |       |
|     |          |       |        |       |
|     |          |       |        |       |
|     |          |       |        |       |
|     |          |       |        |       |
|     |          |       |        |       |
|     |          |       |        |       |
|     |          |       |        |       |

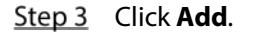

Figure 3-38 Add ONVIF user

| 20440430         |     |        |      |    |        |
|------------------|-----|--------|------|----|--------|
| Add              |     |        |      |    | ×      |
|                  |     |        |      |    |        |
| Username         |     |        |      |    |        |
|                  |     |        |      |    |        |
| Password         |     |        |      |    |        |
|                  |     |        |      |    |        |
|                  | Low | Medium | High |    |        |
| Confirm Password |     |        |      |    |        |
|                  |     |        |      |    |        |
| Group            |     |        | -    |    |        |
|                  |     |        |      |    |        |
|                  |     |        |      |    |        |
|                  |     |        |      | OK | Cancel |

- <u>Step 4</u> Enter username, password, and confirm password.
- <u>Step 5</u> Select the group.
- Step 6 Click OK.

#### 3.1.12.2.2 Changing Password

- <u>Step 1</u> Log in to the web page.
- <u>Step 2</u> Select **User Mgmt.** > **Onvif User**.
- Step 3 Click Z.

| Figure 3-39 Change the | password (ONVIF user) |
|------------------------|-----------------------|
|------------------------|-----------------------|

| Modify          | -1    |    | ×      |
|-----------------|-------|----|--------|
| Username        | admin |    |        |
| Group           | admin |    |        |
| Modify Password |       |    |        |
|                 |       | ок | Cancel |

- <u>Step 4</u> Select the **Modify Password** checkbox, and then enter the old password, new password and confirm password.
- Step 5 Click OK.

## 3.1.13 Maintenance

You can regularly restart the Device during idle time to improve its performance.

- <u>Step 1</u> Log in to the web page.
- Step 2 Select Maintenance.

|             | Figure 3-40 | ) Maintena | ance  |   |  |
|-------------|-------------|------------|-------|---|--|
| Maintenance |             |            |       |   |  |
|             |             |            |       |   |  |
| Auto Reboot | Tuesday     | -          | 02:00 | ▼ |  |
| Reboot De   | vice        |            |       |   |  |
| ОК          | Refresh     |            |       |   |  |

# Set the time, and then click **OK**. The Device will restart at the defined the time.

It is **Never** by default.

<u>Step 4</u> (Optional) Click **Reboot Device**, and the Device will restart immediately.

## 3.1.14 Configuration Management

When more than one device needs the same configurations, you can configure parameters for them by importing or exporting configuration files.

## 3.1.14.1 Exporting Configuration File

You can export the configuration file of the Device for backup.

<u>Step 1</u> Log in to the web page.

#### <u>Step 2</u> Select **Config Mgmt** > **Config Mgmt**.

Figure 3-41 Configuration management

| Config Mgmt.              |      |   |        |                      |
|---------------------------|------|---|--------|----------------------|
|                           |      |   |        |                      |
| Import configuration file |      |   | Browse | Import configuration |
|                           |      |   |        |                      |
| Export configuration      |      |   |        |                      |
|                           | <br> | ~ |        |                      |

<u>Step 3</u> Click **Export configuration** to save the configuration file locally.

 $\square$ 

IP information of the Device will not be exported.

#### 3.1.14.2 Importing Configuration File

You can export the configuration file from the Device to another one with the same device model.

- <u>Step 1</u> Log in to the web page.
- <u>Step 2</u> Select **Config Mgmt** > **Config Mgmt**.
- <u>Step 3</u> Click **Browse** to select the configuration file, and then click **Import configuration**. The Device will restart after importing configuration file.

#### 3.1.14.3 Setting Features

- <u>Step 1</u> Log in to the web page.
- <u>Step 2</u> Select Config Mgmt > Config Mgmt.
- <u>Step 3</u> In the **Features** area, set the features.

| Figure 3-42 Features |  |
|----------------------|--|
|----------------------|--|

| Features                                         |                                                                                                    |
|--------------------------------------------------|----------------------------------------------------------------------------------------------------|
|                                                  |                                                                                                    |
| Card No. Reverse                                 | Enable OClose                                                                                      |
| Security Module                                  | Enable OClose                                                                                      |
| Door Sensor Type                                 |                                                                                                    |
| Baud Rate                                        | 9600 115200                                                                                        |
|                                                  | OK Refresh Default                                                                                 |
| Security Module<br>Door Sensor Type<br>Baud Rate | <ul> <li>Enable O Close</li> <li>NC NO</li> <li>9600 115200</li> <li>OK Refresh Default</li> </ul> |

Table 3-9 Description of features

| Parameter        | Description                                                                    |  |  |  |  |
|------------------|--------------------------------------------------------------------------------|--|--|--|--|
|                  | Enable Card No. Reverse function, if you set Wiegand output and connect a      |  |  |  |  |
| Card No. Reverse | external device, but the order of the received card number is inconsisent with |  |  |  |  |
|                  | that of the actual number.                                                     |  |  |  |  |
| Socurity Modulo  | If Security Module is enabled, door exit button, lock and fire linkage are     |  |  |  |  |
| Security Module  | invalid.                                                                       |  |  |  |  |
|                  | Set door sensor type:                                                          |  |  |  |  |
| Door Sensor Type | • NC: Normally closed.                                                         |  |  |  |  |
|                  | • NO: Normally open.                                                           |  |  |  |  |
| Baud Rate        | Select baud rate according to the external device.                             |  |  |  |  |

Step 4 Click OK.

#### **3.1.14.4 Setting Fingerprint**

You can set the fingerprint identity level to adjust recognition accuracy rate.

- <u>Step 1</u> Log in to the web page.
- <u>Step 2</u> Select **Config Mgmt** > **Config Mgmt**.
- <u>Step 3</u> In the **Fingerprint** area, set the identity level.

The higher identity level means higher recognition accuracy and higher recognition threshold. Figure 3-43 Fingerprint identity level

| 5              | 5  | •       |         |      |
|----------------|----|---------|---------|------|
| Fingerprint    |    |         |         |      |
|                |    |         |         |      |
| Identify Level | 3  |         | (1-10)  |      |
|                |    |         |         |      |
|                | OK | Refresh | Default |      |
|                |    |         |         |      |
|                |    |         |         |      |
|                |    |         |         |      |
|                |    |         |         | <br> |

Step 4 Click OK.

## 3.1.14.5 Restoring Factory Defaults

## A

Restoring the Device to default configurations will cause data loss. Please be advised.

<u>Step 1</u> Log in to the web page.

<u>Step 2</u> Select **Config Mgmt.** >**Default**.

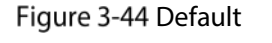

| Default         |                        |  |
|-----------------|------------------------|--|
|                 |                        |  |
| Restore Factory | Default(Save user&log) |  |
|                 |                        |  |
|                 |                        |  |

<u>Step 3</u> Restore factory defaults if necessary.

- **Restore Factory:** Resets configurations of the Device and deletes all data.
- **Restore Factory (Save user & log)**: Resets configurations of the Device and deletes all data except for user information and logs.

## 3.1.15 Updating System

 $\square$ 

- Export the configuration file for backup before updating, and then import the file after the update completes.
- Use the correct update file. Make sure to get the correct update file from the technical support.

 $\wedge$ 

Do not disconnect the power or network, or restart or shut down the Device during the update.

<u>Step 1</u> Log in to the web page.

Step 2 Select Upgrade.

Figure 3-45 Upgrade

| Į. |
|----|
|    |
|    |
|    |

<u>Step 3</u> Select update method.

- File Update
- Click **Browse**, and then upload upgrade file. The upgrade file should be a .bin file.
- Click Upgrade.
   The Device will restart after the upgrading completes.
- Online Update
- Select the Auto-check checkbox, and then click OK. The system checks for new version automatically.

We need to collect the data such as device name, firmware version, and device serial number to proceed auto-check. The collected information is only used for verifying the legality of cameras and giving upgrade notification.

If there is any new version available, click **Upgrade**.
 The Device will restart after the upgrading completes.

Click Manual Check to check for new version manually.

## **3.1.16 Version Information**

View information including MAC address, serial number, MCU version, web version, security baseline version, system version, and firmware version.

- <u>Step 1</u> Log in to the web page.
- <u>Step 2</u> Select **Version Info** to view version information.

## **3.1.17 Viewing Online User**

You can view online users who log in to web, including their username, IP address, and login time.

- <u>Step 1</u> Log in to the web page.
- Step 2 Select Online User.

Figure 3-46 Online user

|          | Online User |          |            |                     |
|----------|-------------|----------|------------|---------------------|
|          |             |          |            |                     |
|          | No.         | Username | IP Address | User Login Time     |
|          | 1           | admin    | 2010-122   | 2018-12-03 15:34:20 |
|          |             |          |            |                     |
| <b>!</b> | Refresh     |          |            |                     |

## 3.1.18 Viewing System Logs

View and back up system logs, admin logs, and unlock records.

#### 3.1.18.1 System Logs

View and search for system logs.

- <u>Step 1</u> Log in to the web page.
- <u>Step 2</u> Select **System Log** > **System Log**.
- <u>Step 3</u> Select the time range and the log type, and then click **Query**.

Click **Backup** to download the results.

Figure 3-47 Search for logs

| Systen                                  | n Log                                                                      |                                              |                     |
|-----------------------------------------|----------------------------------------------------------------------------|----------------------------------------------|---------------------|
| Time Range<br>Type                      | ⊙ 2020-06-04:00:00:00 - 2020-06-05:00:00:00<br>Setting ▼ Query Find 17 Log | Time 2020-06-04 07:58:48 2020-06-04 04:36:20 |                     |
| No.                                     | Log Time                                                                   | Username                                     | Log Type            |
|                                         | 2020-06-04 04:36:20                                                        | admin                                        | Save Config         |
|                                         | 2020-06-04 04:36:20                                                        | admin                                        | Save Config         |
|                                         | 2020-06-04 03:57:37                                                        | admin                                        | Save Config         |
| 4                                       | 2020-06-04 03:57:35                                                        | admin                                        | Save Config         |
|                                         | 2020-06-04 03:57:19                                                        | admin                                        | Save Config         |
|                                         | 2020-06-04 03:57:18                                                        | admin                                        | Restore             |
|                                         | 2020-06-04 03:37:41                                                        | System                                       | Save Config 🛛 👻     |
| Time:<br>Username:<br>Type:<br>Content: |                                                                            |                                              |                     |
| Backup                                  |                                                                            |                                              | ⊨ ≼ 1/1 ⊨ ⊨ Go to + |

#### 3.1.18.2 Admin Logs

Search for admin logs by using admin ID.

- <u>Step 1</u> Log in to the web page.
- <u>Step 2</u> Select **System Log** > **Admin Log**.
- <u>Step 3</u> Enter the admin ID, and then click **Query**.

Figure 3-48 Admin log

| Admin Lo   | eg and a second second s |                     |                     |
|------------|----------------------------------------------------------------------------------------------------|---------------------|---------------------|
| Admin ID 1 | Query                                                                                                    |                     |                     |
| No.        | Name                                                                                                    | Time                | Admin ID            |
|            | Edit User Info                                                                                                    | 2020-05-28 16:32:20 |                     |
|            |                                                                                                    |                     |                     |
|            |                                                                                                    |                     |                     |
|            |                                                                                                    |                     |                     |
|            |                                                                                                    |                     |                     |
|            |                                                                                                    |                     |                     |
|            |                                                                                                    |                     |                     |
|            |                                                                                                    |                     | ⊨ ≼ 1/1 ⊧ ⊨ Go to + |

#### 3.1.18.3 Unlock Records

Search for and export unlock records.

- <u>Step 1</u> Log in to the web page.
- <u>Step 2</u> Select **System Log** > **Search Records**.
- <u>Step 3</u> Select the time range and the log type, and then click **Query**.
- <u>Step 4</u> Click **Export Data** to download the results.

## 3.1.19 Logging Out

Click at the upper-left corner, and then click **OK** to log out of the web page.

## 3.2 Web on Phone

Make sure the Device is on the same LAN as your phone. Connect the Device to your phone hotspot or connect the Device and your phone to the same router.

Only certain parameters can be configured on the web portal if you log in on a phone. <u>Step 1</u> Go to the IP address (192.168.1.108 by default) of the Device in the browser. Figure 3-49 Login

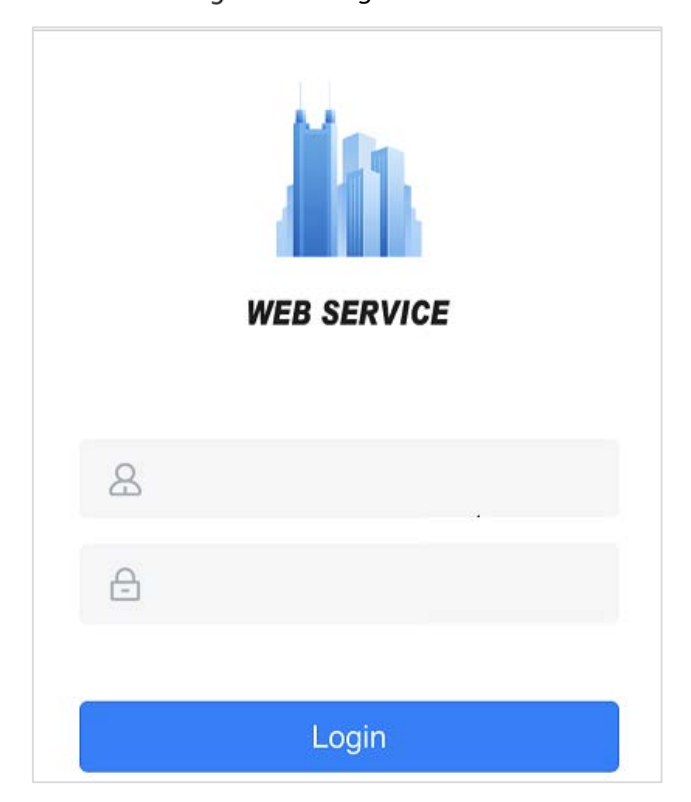

<u>Step 2</u> Enter the user name and password.

#### $\square$

The default administrator name is admin, and the password is the one you set during initialization. We recommend you to change the administrator password regularly to increase security.

Step 3 Click Login.

# **4** SmartPSS AC Configuration

This chapter introduces how to manage and configure the Device by using SmartPSS AC. For details, see the user's manual of SmartPSS AC.

 $\square$ 

Use Smart PSS AC as an example for configurations. The windows in the user manual are only for reference, and might differ from the actual product.

## 4.1 Logging in

Step 1Install SmartPSS AC.Step 2Double-clickOuble-clickImage: Click and then follow the prompts to complete initialization and log in.

## 4.2 Adding Devices

You need to add the Device to SmartPSS AC. You can in batch or individually.

## 4.2.1 Adding Individually

- <u>Step 1</u> Log in to SmartPSS AC.
- Step 2 Click Device Manager.
- Step 3 Click Add on the Device Manager page.
- <u>Step 4</u> Enter the required information.

Figure 4-1 Enter device information

| Add Device   | ×                           |
|--------------|-----------------------------|
| Device Name: | Method to add:              |
| Device       | ∎ v                         |
| IP:          | Port:                       |
| •            | • 37777                     |
| User Name:   | Password:                   |
| * admin      | • •••••                     |
|              |                             |
|              | Add and Continue Add Cancel |

|               | Table 4-1 Description of device parameters                              |  |  |  |  |
|---------------|-------------------------------------------------------------------------|--|--|--|--|
| Parameter     | Description                                                             |  |  |  |  |
| Dovico Namo   | Enter a name of the device. We recommend naming the device according to |  |  |  |  |
| Device Name   | its installation area.                                                  |  |  |  |  |
| Method to add | Select <b>IP</b> to add device through IP address.                      |  |  |  |  |
| IP            | Enter IP address of the device.                                         |  |  |  |  |
| Port          | The port number is 37777 by default.                                    |  |  |  |  |
| User Name,    | Future the manual and manual of the device                              |  |  |  |  |
| Password      | Enter the username and password of the device.                          |  |  |  |  |

Step 5 Click Add, and then you can see the added device on the **Devices** page.

The device automatically logs in after being added. Online is displayed after successful login.

## 4.2.2 Adding in Batch

We recommend the auto-search function when you add devices in batch. The devices you add should be on the same network segment.

<u>Step 1</u> Log in to SmartPSS AC.

#### Step 2 Click Device Manager.

#### Figure 4-2 Devices

| Smart         | PSS <sup>AC</sup> | Home     | Device M |             |              |      |               |               |                  | 1 🌣 M      | - 🗆 ×   |
|---------------|-------------------|----------|----------|-------------|--------------|------|---------------|---------------|------------------|------------|---------|
| Q Auto Search | $+  \mathrm{Add}$ | 🗊 Delete | ∛ Import |             |              |      | Se            | arch          | Q All Devices: 0 | Online Dev | ices: O |
| All Device    |                   |          |          |             |              |      |               |               |                  |            |         |
| No.           | Name              |          | IP       | Device Type | Device Model | Port | Channel Numbe | Online Status | SN               | Oper       | ation   |
|               |                   |          |          |             |              |      |               |               |                  |            |         |

#### Step 3 Click Auto Search.

Figure 4-3 Auto search

| Auto Search |           |                  |             |            | ×                               |
|-------------|-----------|------------------|-------------|------------|---------------------------------|
|             | Devi      | ce Segment:      | 1.1.1       |            | Search                          |
| O Refresh   | Modify IP | Initialization   |             | Search Dev | ice Number: 1                   |
| No.         | IP 🔺      | Device Type      | MAC Address | Port       | Initialization Status           |
| 1           |           | \$[PRODUCT_NAME] |             |            | <ul> <li>Initialized</li> </ul> |
|             |           |                  |             |            |                                 |
|             |           |                  |             |            |                                 |
|             |           |                  |             |            |                                 |
|             |           |                  |             |            |                                 |
|             |           |                  |             |            |                                 |
|             |           |                  |             |            |                                 |
|             |           |                  |             |            |                                 |
|             |           |                  |             | Ad         | ld Cancel                       |

<u>Step 4</u> Enter the network segment, and then click **Search**.

A device list will be displayed.

 $\square$ 

- Click **Search** to refresh the device list.
- Select a device, and then click **Modify IP** to modify its IP address. For details, see the user's manual of SmartPSS AC.
- <u>Step 5</u> Select devices that you want to add to the SmartPSS AC, and then click **Add**.
- <u>Step 6</u> Enter the username and the password of the device.

You can view the added devices on the **Devices** page.

 $\square$ 

• The device automatically logs in after being added. **Online** is displayed after successful login.

#### **Related Operation**

• Edit the device information, including device name, IP address, port number, username, and password.

You can also double-click the device to edit its information.

- Configure the device. You can set up the time, update the device, restart the device, and extract user information or attendance records from the device.
- 🔄 and 🔄: Log in to and out of the device.
- Delete the device.

## 4.3 User Management

Add users, issue cards to them, and configure their access permissions.

## 4.3.1 Setting Card Type

Before issuing card, set card type first. For example, if the issued card is ID card, set type to ID card.

Card types must be the same as card issuer types; otherwise, card numbers cannot be read.

- <u>Step 1</u> Log in to SmartPSS AC.
- Step 2 Click Personnel Manager.

Figure 4-4 Personnel manager

| 0 S | martPSS <sup>AC</sup> Home | Access M Personnel Acces | s Co                  |                | ± \$ 01 - □ ×          |
|-----|----------------------------|--------------------------|-----------------------|----------------|------------------------|
| >   | Department List            | 🕂 Add 🎫 Batc 📋 D 🎙       | 🖌 I 🕈 E ᄛ Batch Issue | 📧 Card Issuing | ID / Name / Card Q 🔡 🗮 |
| 59  | + = /                      | User ID 🔺 Name           | User Type Department  | FP Count       | Operation              |
| Ø   | Search Q                   |                          |                       |                |                        |
|     | n Default Company(0)       |                          |                       |                |                        |

Step 3 Click Step 3, and then click

<u>Step 4</u> On the **Setting Card Type** window, select a card type.

<u>Step 5</u> Click <sup>1</sup> to select the display method of card number in decimal or in hex.

#### Figure 4-5 Setting card type

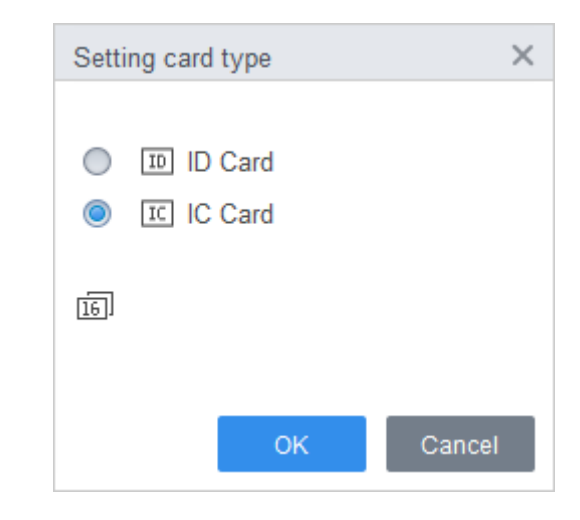

Step 6 Click OK.

## 4.3.2 Adding User

#### 4.3.2.1 Adding Individually

You can add users one by one manually.

<u>Step 1</u> Log in to SmartPSS AC.

<u>Step 2</u> Click **Personnel Manger** > **User** > **Add**.

<u>Step 3</u> Click the **Basic Info** tab, and enter the basic information of the user.

| User ID: * 2<br>Name: * test<br>Depantment: Default Company *<br>User Type: General *<br>Valid Time: 2020/6/5 23:59:59 @ 3653 Days<br>2030/6/5 23:59:59 @ 3653 Days<br>Image Size 0 ~ 120<br>Details | Picture              |
|----------------------------------------------------------------------------------------------------|----------------------|
| Name: * test<br>Department: Default Company •<br>User Type: General •<br>Valid Time: 2020/6/5 23:59:59                                                                                               | Picture              |
| Department: Default Company  User Type: General Valid Time: 2020/6/5 0:00:00 2030/6/5 23:59:59 3653 Days ComeraCogick Image Size: 0 - 120 Details                                                    | Picture              |
| User Type: General  Valid Time: 2020/6/5 0:00:00 2030/6/5 23:59:59 3653 Days CameraCapted Image Size 0 ~ 120 Details                                                                                 | Picture<br>uro<br>KB |
| Valid Time: 2020/6/5 23:59:59 🗊 3653 Days                                                                                                    | Picture<br>M6        |
| 2030/6/5 23:59:59 3653 Days CameraGaged<br>Uploas Frid                                                                                                    | Picture<br>MRB       |
| Image Size 0 ~ 120<br>Details                                                                                                    | KB                   |
| 2etaile                                                                                                    |                      |
| Details                                                                                                    |                      |
|                                                                                                    |                      |
| Gender @ Male FemaleD TuneD                                                                                                    |                      |
|                                                                                                    |                      |
| Inde: Mr UD No                                                                                                    |                      |
| DOB: 1985-3-15 \$ Company:                                                                                                    |                      |
| Tel: Occupation:                                                                                                    |                      |
| Email: Entry Time: 2020/6/4 14:37:59                                                                                                    |                      |
| Mailing Address: Resign Time: 2030/6/5 14:37:59                                                                                                    |                      |
| Administrator:                                                                                                    |                      |
|                                                                                                    |                      |
| Remark:                                                                                                    |                      |
|                                                                                                    |                      |
|                                                                                                    |                      |
|                                                                                                    |                      |

Figure 4-6 Add basic information

<u>Step 4</u> Click the **Certification** tab to add certification information of the user.

- Configure password.
  - The password must consist of 6–8 digits.
- Configure card.
  - $\square$

The card number can be read automatically or entered manually. To read the card number automatically, select a card reader, and then place the card on the card reader.

- 1) Click 🤷 , set **Card Reader** to **Device**, and then select the device you add from **Device**.
- 2) Click Add, swipe a card on the device, and then the card number will be displayed.
- 3) Click **OK**.
- 4) (Optional) After adding a card, you can set the card to main card or duress card, or replace the card with a new one, or delete the card.
- Configure fingerprint.
- 1) Click <sup>(1)</sup>, set **Fingerprint Collector** to **Device**.
- 2) Click **Add** and press your finger on the scanner three times continuously.

| user                                |                        |                                                                           |                |
|-------------------------------------|------------------------|---------------------------------------------------------------------------|----------------|
| Basic Info                          | Certification          | Permission configuration                                                  |                |
| ssword • • • • • •                  | • 🖌 📋 🕛 For the S      | 2nd-generation access controller, it is the pe<br>se it is card password. | rsonnel passwo |
| Ird Add I The ca                    | rd number must be adde | d if not the 2nd generation access controller                             | is used.       |
| Card Issuin 2021<br>Card Repla 2021 | -05-29<br>-05-29       |                                                                           |                |
| 0 7                                 |                        |                                                                           |                |
| ngerprint                           |                        |                                                                           |                |
|                                     | te                     |                                                                           |                |
| - Add Dele                          |                        |                                                                           |                |
| Fingerprint                         | Name                   | Operation                                                                 |                |

#### Figure 4-7 Add password, card, and fingerprint

<u>Step 5</u> Configure permissions for the user.

For details, see "4.4 Assigning Permissions".

#### Figure 4-8 Permission configuration

|                        | Basic Info                                                         | Certification                                                                | Permission confi                                               | guratio         | n                                                                 |
|------------------------|--------------------------------------------------------------------|------------------------------------------------------------------------------|----------------------------------------------------------------|-----------------|-------------------------------------------------------------------|
| Perm<br>selec<br>funct | nission group is a c<br>cting the permissior<br>ions of access con | ombination of various d<br>group, the personnel i<br>trol and attendance che | evices including attenda<br>info will be sent to corre<br>eck. | ance c<br>spond | heck and access control. After<br>ing device and used for related |
| Add                    | Group                                                              |                                                                              |                                                                | Q               | Group Name/Remark                                                 |
|                        | Permis                                                             | sion Group                                                                   |                                                                |                 | Memo                                                              |
|                        | Permis                                                             | sion Group1                                                                  |                                                                |                 |                                                                   |
|                        | Permis                                                             | sion Group2                                                                  |                                                                |                 |                                                                   |

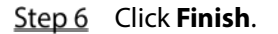

#### 4.3.2.2 Adding in Batch

You can add users in batches.

- <u>Step 1</u> Log in to SmartPSS AC.
- <u>Step 2</u> Click Personnel Manger > User > Batch Add.
- <u>Step 3</u> Select **Device** from **Device**, and then select the device that you add.
- <u>Step 4</u> Configure the following parameters.
  - **Start No.**: The user ID starts with the number you defined.
  - **Quantity**: The number of users you want to add.
  - **Department**: Select the department that the user belongs to.

- Effective Time and Expired Time: The users can unlock the door within the defined • period.
- Step 5 Click Issue.

The card number will be read automatically.

- <u>Step 6</u> Click **Stop** when you finish issuing cards.
- Step 7 Click OK.

| Batch Add                  |         |   |                    |     | ×    |
|----------------------------|---------|---|--------------------|-----|------|
| Device<br>Device           | •       | · | Reader1            | Ŧ   | Stop |
| Start No.:<br>* 5          |         |   | Quantity:<br>* 2   |     |      |
| Department:<br>Default Cor | npany 🔻 | · | Expired Time:      |     |      |
| 2021/5/29 0                | :00:00  | ן | 2031/5/29 23:59:59 | .:: |      |
| Issue Card                 |         |   |                    |     |      |
| ID                         |         |   | Card No.           |     |      |
| 5                          |         |   | 900ABCAF           |     |      |
| 6                          |         |   | 45C50AE0           |     |      |

Figure 4-9 Add users in batches

Step 8 In the user list, click 🗹 to edit the information of the added users.

## 4.4 Assigning Permissions

Add devices to a permission group, and then users in the group can unlock corresponding doors.

- <u>Step 1</u> Log in to SmartPSS AC.
- Step 2 Click Personnel Manger > Permission configuration.
- Step 3 Click +.
- <u>Step 4</u> Enter the group name, remarks (optional), and select a time template.
- Step 5 Select the devices.
- Step 6 Click OK.

Figure 4-10 Create a permission group

|                     | + 28            | Search Q     | Related Information              | Add Access Group                                           |           |                  | × |
|---------------------|-----------------|--------------|----------------------------------|------------------------------------------------------------|-----------|------------------|---|
| 26 User             | Permission Grou | op Operation | Permission Group Detail<br>Name: | Basic Info                                                 |           |                  |   |
| Permission config.  | 1               |              | Permission Group                 |                                                            |           |                  |   |
| *                   |                 |              |                                  | Group Name                                                 | Remark:   |                  | _ |
| ~                   |                 |              |                                  | East Door                                                  |           |                  | 3 |
| Authorization Prog. | ar.             |              |                                  | Time Template: All Day Time Te                             | emplate 🔻 |                  |   |
|                     |                 |              |                                  | All Device                                                 | Selec     | ted (1)          |   |
|                     |                 |              |                                  | Search                                                     | Q         | East Door-Door 1 |   |
|                     |                 |              |                                  | A Default Group     Default Group     East Door     Door 1 | 4         |                  |   |

<u>Step 7</u> Click 上 of the permission group you added.

<u>Step 8</u> Select the users you want to add to the permission group.

#### Step 9 Click OK.

Users in the permission group can swipe their cards, or use other unlock methods to unlock the door.

| + | ŝ                             | earch Q   | Related Information                                  | Add Person               |              | ×       |
|---|-------------------------------|-----------|------------------------------------------------------|--------------------------|--------------|---------|
|   | Permission Group<br>East Door | Operation | Permission Group Detail<br>Name:<br>Permission Group | East Door                |              |         |
|   |                               |           |                                                      | Person list<br>SearchQ   | Selected (3) | VT Name |
|   |                               |           |                                                      | ▼ 🔽 🚠 Default Company(3) | 2            | Ben     |
|   |                               |           |                                                      | 🗹 🚨 Ben                  | 1            | Jack    |
|   |                               |           |                                                      | 🗹 🚨 Jack                 | 3            | Michael |
|   |                               |           |                                                      | 🗹 🚨 Michael              |              |         |

Figure 4-11 Add users to a permission group

# **Appendix 1 Fingerprint Registration Instructions**

When you register the fingerprint, pay attention to the following points:

- Make sure that your fingers and the scanner surface are clean and dry.
- Press your finger on the center of the fingerprint scanner.
- Do not put the fingerprint sensor in a place with intense light, high temperature, and high humidity.
- If your fingerprints are unclear, use other unlocking methods.

#### **Fingers Recommended**

Forefingers, middle fingers, and ring fingers are recommended. Thumbs and little fingers cannot be put at the recording center easily.

Appendix Figure 1-1 Recommended fingers

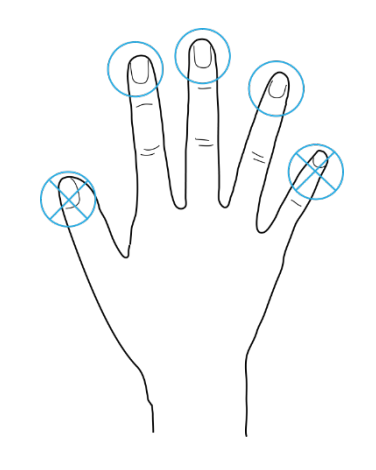

How to Press Your Fingerprint on the Scanner

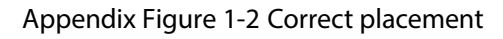

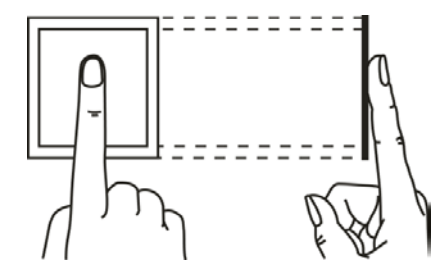

Appendix Figure 1-3 Wrong placement

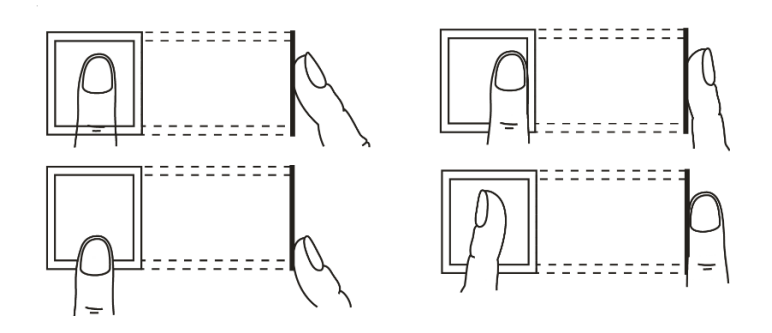

# **Appendix 2 Cybersecurity Recommendations**

#### Mandatory actions to be taken for basic device network security:

#### 1. Use Strong Passwords

Please refer to the following suggestions to set passwords:

- The length should not be less than 8 characters.
- Include at least two types of characters; character types include upper and lower case letters, numbers and symbols.
- Do not contain the account name or the account name in reverse order.
- Do not use continuous characters, such as 123, abc, etc.
- Do not use overlapped characters, such as 111, aaa, etc.

#### 2. Update Firmware and Client Software in Time

- According to the standard procedure in Tech-industry, we recommend to keep your device (such as NVR, DVR, IP camera, etc.) firmware up-to-date to ensure the system is equipped with the latest security patches and fixes. When the device is connected to the public network, it is recommended to enable the "auto-check for updates" function to obtain timely information of firmware updates released by the manufacturer.
- We suggest that you download and use the latest version of client software.

#### "Nice to have" recommendations to improve your device network security:

#### 2. Physical Protection

We suggest that you perform physical protection to device, especially storage devices. For example, place the device in a special computer room and cabinet, and implement well-done access control permission and key management to prevent unauthorized personnel from carrying out physical contacts such as damaging hardware, unauthorized connection of removable device (such as USB flash disk, serial port), etc.

#### 3. Change Passwords Regularly

We suggest that you change passwords regularly to reduce the risk of being guessed or cracked.

#### 4. Set and Update Passwords Reset Information Timely

The device supports password reset function. Please set up related information for password reset in time, including the end user's mailbox and password protection questions. If the information changes, please modify it in time. When setting password protection questions, it is suggested not to use those that can be easily guessed.

#### 5. Enable Account Lock

The account lock feature is enabled by default, and we recommend you to keep it on to guarantee the account security. If an attacker attempts to log in with the wrong password several times, the corresponding account and the source IP address will be locked.

#### 6. Change Default HTTP and Other Service Ports

We suggest you to change default HTTP and other service ports into any set of numbers between 1024–65535, reducing the risk of outsiders being able to guess which ports you are using.

#### 7. Enable HTTPS

We suggest you to enable HTTPS, so that you visit Web service through a secure communication channel.

#### 8. MAC Address Binding

We recommend you to bind the IP and MAC address of the gateway to the device, thus reducing

the risk of ARP spoofing.

#### 9. Assign Accounts and Privileges Reasonably

According to business and management requirements, reasonably add users and assign a minimum set of permissions to them.

#### 10. Disable Unnecessary Services and Choose Secure Modes

If not needed, it is recommended to turn off some services such as SNMP, SMTP, UPnP, etc., to reduce risks.

If necessary, it is highly recommended that you use safe modes, including but not limited to the following services:

- SNMP: Choose SNMP v3, and set up strong encryption passwords and authentication passwords.
- SMTP: Choose TLS to access mailbox server.
- FTP: Choose SFTP, and set up strong passwords.
- AP hotspot: Choose WPA2-PSK encryption mode, and set up strong passwords.

#### 11. Audio and Video Encrypted Transmission

If your audio and video data contents are very important or sensitive, we recommend that you use encrypted transmission function, to reduce the risk of audio and video data being stolen during transmission.

Reminder: encrypted transmission will cause some loss in transmission efficiency.

#### 12. Secure Auditing

- Check online users: we suggest that you check online users regularly to see if the device is logged in without authorization.
- Check device log: By viewing the logs, you can know the IP addresses that were used to log in to your devices and their key operations.

#### 13. Network Log

Due to the limited storage capacity of the device, the stored log is limited. If you need to save the log for a long time, it is recommended that you enable the network log function to ensure that the critical logs are synchronized to the network log server for tracing.

#### 14. Construct a Safe Network Environment

In order to better ensure the safety of device and reduce potential cyber risks, we recommend:

- Disable the port mapping function of the router to avoid direct access to the intranet devices from external network.
- The network should be partitioned and isolated according to the actual network needs. If there are no communication requirements between two sub networks, it is suggested to use VLAN, network GAP and other technologies to partition the network, so as to achieve the network isolation effect.
- Establish the 802.1x access authentication system to reduce the risk of unauthorized access to private networks.
- Enable IP/MAC address filtering function to limit the range of hosts allowed to access the device.